# Manual Book Aplikasi PERISAI SETJEN DPR RI

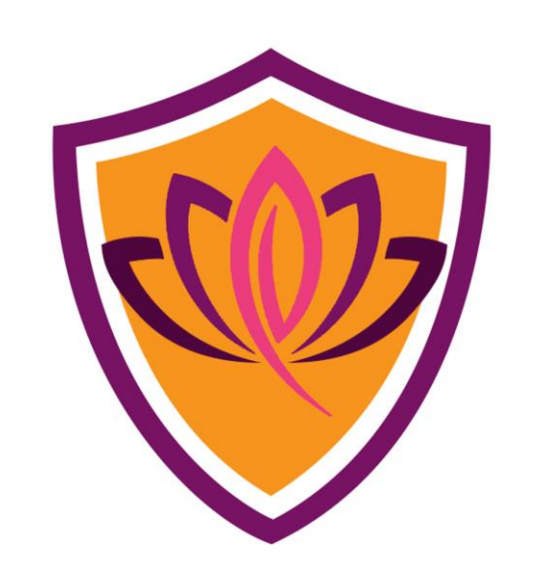

Portal Elektronik Register Informasi Jabatan Fungsional Satu Instansi

UNTUK ADMIN PPK DAN AKUN PENGGUNA

## **DAFTAR ISI**

| A. | . PENGAJUAN AKUN ADMIN PPK                                 | 2  |
|----|------------------------------------------------------------|----|
|    | A1. Mengajukan Akun Admin PPK                              | 2  |
|    | A2 Melengkapi Profil Admin PPK                             | 5  |
|    | A3 Upload Dokumen Registrasi                               | 7  |
| B. | PENGAJUAN AKUN PENGGUNA INSTANSI                           | 10 |
|    | B1. Mengajukan Akun Pengguna Instansi                      | 10 |
|    | B2 Mengisi PAK Terakhir                                    | 13 |
| C. | . PENGAJUAN FORMASI JABATAN                                | 16 |
|    | C1. Membuat Pengajuan Formasi Jabatan Baru                 | 16 |
|    | C2 Mengisikan Data Persetujuan Menpan                      | 19 |
| D. | . UJI KOMPETENSI                                           | 20 |
|    | D1. Mendaftarkan Peserta Uji Kompetensi                    | 20 |
|    | D.1.a Mendaftarkan Peserta Uji Kompetensi Kenaikan Jenjang | 20 |
|    | D.1.b Mendaftarkan Peserta Uji Kompetensi Perpindahan      | 21 |
|    | D2 Melihat Hasil Uji Kompetensi                            | 20 |
| E. | . DIKLAT                                                   | 23 |
|    | E1. Mendaftarkan Peserta Diklat                            | 23 |
|    | E2 Melihat Hasil Diklat Peserta                            | 26 |
| F. | . KNOWLEDGE SHARING                                        | 27 |
|    | F.1. Menambahkan Pengetahuan                               | 27 |
|    | F2 Mengedit Pengetahuan                                    | 28 |
| G. | . PELAPORAN KREDIT KINERJA                                 | 30 |
|    | G1. Mengirim Laporan Predikat Kinerja                      | 30 |
|    | 62. Mengedit Laporan Predikat Kinerja                      | 32 |
|    | G3. Melihat Riwayat Predikat Kinerja Pegawai               | 34 |
| H. | . KONSULTASI                                               | 35 |
|    | H1. Membuat Pertanyaan                                     | 35 |
|    | H2 Membalas Pertanyaan                                     | 37 |
|    | H3. Mengubah Status Pertanyaan                             | 37 |
| I. | UPDATE AKUN                                                | 38 |
|    | II. Update Profil                                          | 38 |
|    | J1a Update Profil Admin PPK                                | 38 |
|    | J1b. Update Profil Pengguna Instansi                       | 39 |
|    | 2 Ubah Password                                            | 40 |
|    | B. Alihkan Akun                                            | 41 |

# A. PENGAJUAN AKUN ADMIN PPK

### A1. Mengajukan Akun Admin PPK

Tahapan ini dilakukan oleh calon pengguna Admin PPK / Pengelola Kepegawaian, untuk mengajukan diri sebagai Admin PPK di aplikasi PERISAI. Admin PPK adalah Pegawai yang ditunjuk untuk mengelola Jabatan Fungsional di bawah Pembinaan Setjen DPR RI (Perisalah Legislatif, Asisten Perisalah Legislatif, Analis APBN, Analis Pemantauan, dan Analis Legislatif). Sehingga admin PPK bukan berasal dari Jabatan Fungsional di bawah Pembinaan Setjen DPR RI itu sendiri.

Berikut ini adalah tahapan-tahapan untuk mengajukan Akun Admin PPK:

1. Pada halaman beranda PERISAI, klik menu Pengajuan Akun Admin. Atau kunjungi URL berikut pada web browser: <u>https://perisai.dpr.go.id/register-ppk</u>

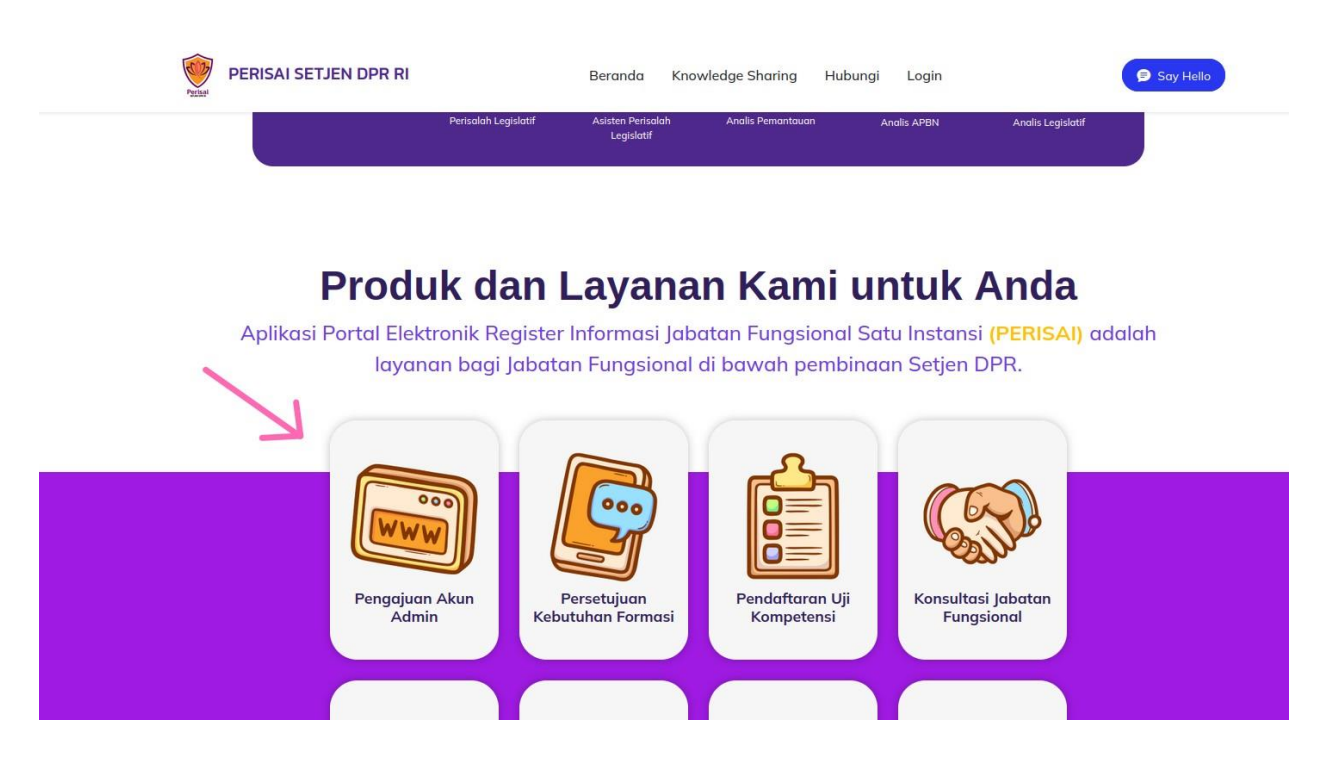

2. Kemudian akan tampil formulir pengajuan seperti di bawah ini. Silahkan isikan data diri yang sebenar-benarnya.

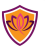

#### Registrasi Admin PPK - Penanggung Jawab Akun Instansi

|                                           | Download Dokumen                                                           |
|-------------------------------------------|----------------------------------------------------------------------------|
| SEKRETARIAT DPRD KEPULAUAN RIAU           | Pilih Instansi Pejabat Fungsional Akan Dikelola                            |
| Perisalah Legislatif                      | Pilih Jabatan Fungsional Akan Dikelola                                     |
| (Silahkan Isi Nama Admin PPK Ditugaskar   | Isikan Nama Admin PPK Ditugaskan (Bukan Pejabat Fungsional Dikelola)       |
| NIP                                       | Isikan NIP Admin PPK Ditugaskan (Bukan Pejabat Fungsional Dikelola)        |
| (Jabatan Admin PPK Ditugaskan)            | Isikan Jabatan Admin PPK Ditugaskan (Misal: Kassubag Umum, dsb)            |
| No. HP                                    | Isikan NO WA Admin PPK Ditugaskan                                          |
| (Isikan Alamat Email. Disarankan Email Ur | nit Kerja Disarankan email unit kerja admin PPK (jika ada) dan wajib aktif |
| (Isikan Alamat Email Atasan Admin PPK)    | Isikan alamat email atasan admin PPK dan wajib aktif                       |
| Saya bukan robot                          |                                                                            |
|                                           | Submit Now                                                                 |

Download formulir pendaftaran admin instansi dengan klik tombol di bawah ini

3. Jika semua form sudah diisi, pastikan centang "Saya bukan robot". Kemudian klik tombol "Submit Now"

| K                  |                                    |            |  |  |
|--------------------|------------------------------------|------------|--|--|
| 🗸 Saya bukan robot | reCAPTCHA<br>Privasi - Persyaratan |            |  |  |
|                    |                                    | Submit Now |  |  |
|                    |                                    | Submit Now |  |  |

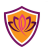

4. Jika berhasil, maka akan muncul pesan sebagai berikut:

| Registrasi Admin PPK - Penanggung Jawab Akun Instans                         | Informasi                                      | ×                   | FAQ                   |
|------------------------------------------------------------------------------|------------------------------------------------|---------------------|-----------------------|
| Download formulir pendaftaran admin instansi dengan klik tombol di bawah ini | Cek email anda untuk verifikasi dan info login | iaiuan PPK Instansi |                       |
| Pilih Instansi                                                               | Clo                                            | e PPK instansi      | Daftar Admin Instansi |
| Pikh Jabatan Funosional                                                      |                                                |                     |                       |

5. Cek email admin PPK yang dimasukkan pada formulir sebelumnya. Buka email dengan subjek "Registrasi Berhasil" yang dikirimkan oleh PERISAI. Pada email tersebut terdapat password untuk kamu login pada aplikasi PERISAI, lalu ada juga tombol "Klik Disini". Klik tombol "Klik Disini" untuk login ke halaman dashboard PERISAI.

| Registrasi Berhasil                                                                                                    |  |
|----------------------------------------------------------------------------------------------------|--|
| Selamat, pendaftaran akun telah berhasil ! dengan<br>password default: ZzrXsYSE<br>Klik tombol di bawah ini untuk masuk ke halaman profile, lalu ganti<br>password akun anda<br>Klik Disini<br>Klik Disini<br>Ini adalah email yang dibuat secara otomatis. Tolong jangan membalas<br>email ini. Jika Anda memiliki pertanyaan, silakan hubungi Admin Perisai<br>Dengan klik link <u>Hubungi Kami.</u> |  |
| © 2022 Sekretariat Jenderal DPR RI. All rights reserved.                                                                                                    |  |

6. Setelah klik tombol tersebut, Admin PPK akan diarahkan ke halaman profil seperti di bawah ini:

| <u>)</u>                                                        |                                                                                         |                                      |  |  |  |  |
|-----------------------------------------------------------------|-----------------------------------------------------------------------------------------|--------------------------------------|--|--|--|--|
| 2                                                               | Profile Saya                                                                            | 😥 Home / Profile Saya / Profile Saya |  |  |  |  |
| Admin DPRD DKI Jakarta                                          | 🛦 Dokumen registrasi belum lengkap, silahkan lengkapi dokumen registrasi anda distin    |                                      |  |  |  |  |
| Dashboard                                                       | A Akun anda belum diverfikasi atasan                                                    |                                      |  |  |  |  |
| PROFIL                                                          | Profile Saya                                                                            |                                      |  |  |  |  |
| <ul> <li>Profil Saya</li> <li>Dokumen Registrasi PPK</li> </ul> |                                                                                         |                                      |  |  |  |  |
| <ul> <li>Alihkan Akun</li> </ul>                                | Edit Profil 🔍 Verditaas Email 🗰 K Belun Diverditaas Adasan 🗰 K Belun Diverditaas Adasan |                                      |  |  |  |  |
|                                                                 | Nama Instansi *                                                                         |                                      |  |  |  |  |

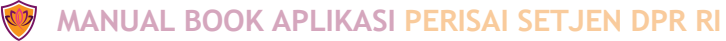

Pada halaman tersebut, terdapat 2 buah pesan yaitu: 1) untuk melengkapi dokumen registrasi, 2) untuk dilakukan verifikasi oleh Atasan calon Admin PPK.

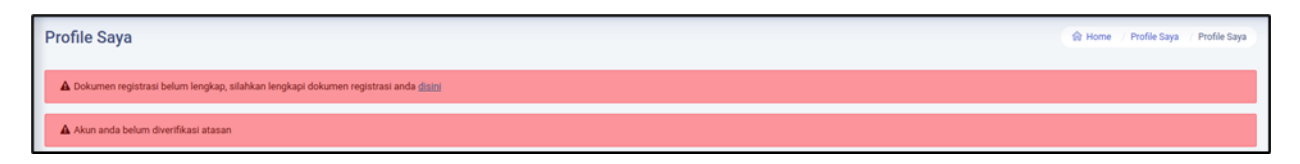

Di bawahnya lagi, terdapat 3 buah informasi progres pengajuan akun Admin PPK. Informasi bertanda centang hijau artinya sudah dipenuhi, sedangkan yang bertanda silang merah belum dipenuhi.

Berikut adalah arti dari masing-masing informasi tersebut:

- **"Belum diverifikasi atasan"** artinya email Atasan yang diisi pada formulir pengajuan Akun Admin PPK belum diklik/verifikasi. Silahkan tunggu atau minta konfirmasi ke Atasan untuk klik tombol **"Verifikasi"** di email tersebut.
- "Belum diverifikasi admin" artinya Admin Pusat belum memverifikasi pengajuan Akun. Pastikan calon Admin PPK sudah melengkapi profil, mengupload dokumen registrasi, dan sudah mendapat verifikasi pada e-mail Atasannya untuk mendapat verifikasi dari Admin Pusat. Tahapan melengkapi profil dan upload dokumen akan dijelaskan pada bagian di bawah.

#### A2 Melengkapi Profil Admin PPK

Tahapan ini dilakukan oleh calon Admin PPK, sebagai syarat untuk dilakukan verifikasi oleh Admin Pusat.

Berikut adalah tahapannya:

- 1. **Pastikan sudah login ke halaman dashboard PERISAI.** Jika belum, ikuti langkah langkah di bawah ini untuk login ke dashboard PERISAI:
  - Buka email, lihat email "Registrasi Berhasil" yang dikirimkan PERISAI.
  - Pada email tersebut, terdapat password yang bisa digunakan untuk login.
  - Buka URL login berikut pada web browser: <u>https://perisai.dpr.go.id/login</u>

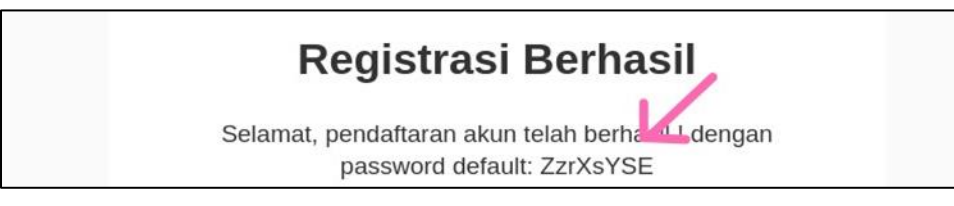

 Pada form login, isikan email, kemudian pada kolom password gunakan password yang tertera pada email. Pastikan centang "Saya bukan robot", kemudian klik tombol "Login".

| Administrator  |                        |  |  |  |  |  |  |
|----------------|------------------------|--|--|--|--|--|--|
| Log<br>Sign In | gin<br>to your account |  |  |  |  |  |  |
| 0              | E-Mail                 |  |  |  |  |  |  |
| ð              | Password               |  |  |  |  |  |  |
| Rem            | nember Me              |  |  |  |  |  |  |
|                | Saya bukan robot       |  |  |  |  |  |  |
| Lupa p         | bassword ?             |  |  |  |  |  |  |
| → Login        |                        |  |  |  |  |  |  |

- 2. Setelah masuk ke halaman dashboard PERISAI, lihat panel menu di sebelah kiri, klik menu "**Profil**" > "**Profil Saya**".
- 3. Pada halaman Profil Admin PPK, isikan kolom-kolom yang belum diisi, terutama yang diberi tanda \*.

| Nama Lengkap *                          |                         |              |                      | Jabatan Fungsional *         |               |                |   |
|-----------------------------------------|-------------------------|--------------|----------------------|------------------------------|---------------|----------------|---|
| Suhartono                               |                         |              |                      | Perisalah Legislatif         |               |                |   |
| 1IP *                                   |                         |              |                      | Jabatan Penanggung Jawab Aku | ın Instansi * |                |   |
| 199604262022022001                      |                         |              |                      | Admin PPK                    |               |                |   |
| No. Kartu ASN * Jika belum memiliki No. | Kartu ASN, silahkan isi | i dengan -   |                      | Pangkat/Gol. Ruang/TMT       |               | *              |   |
| G.097888                                |                         |              |                      | Penata, III/c                | ~             | 01/04/2022     | • |
| Jenis Kelamin *                         |                         |              | Unit Kerja *         |                              |               |                |   |
| Perempuan 🗸                             |                         |              | Bagian umum          |                              |               |                |   |
| Tempat Lahir * Tanggal Lahir *          |                         | Pendidikan * |                      |                              |               |                |   |
| Tangerang                               |                         | 04/12/1990   |                      | S-1/Sarjana                  |               |                |   |
| Program Studi / Jurusan *               |                         |              |                      | Gelar Depan                  |               | Gelar Belakang |   |
| Ilmu Hukum                              |                         |              |                      |                              | S.H           |                |   |
| Telp                                    |                         |              | Email                |                              |               |                |   |
| 087846732177                            |                         |              | perisai.pl@gmail.com |                              |               |                |   |

4. Jika sudah, klik tombol "Update Data".

### A3. Upload Dokumen Registrasi

Ini adalah tahapan lanjutan setelah **calon Admin PPK** agar pengajuan Akunnya diverifikasi oleh Admin Pusat. Sebelum mengupload dokumen registrasi, siapkan file untuk diuploadnya terlebih dahulu. Ikuti langkah-langkah di bawah ini untuk mengisikan file dokumen registrasi:

1. Unduh file *template* dokumen registrasi. Buka halaman <u>https://perisai.dpr.go.id/register-ppk</u>, kemudian klik tombol "**Download Dokumen**" di bagian atas formulir pengajuan akun.

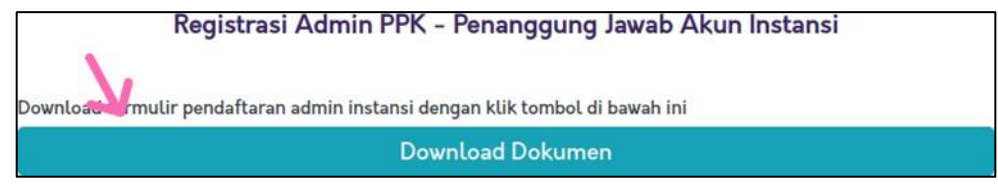

- 2. Buka file hasil unduhan tersebut di Microsoft Word, kemudian lengkapi data dengan sebenar-benarnya.
- 3. Simpan file yang sudah diisikan dengan format ".pdf".

Setelah file dokumen registrasi sudah disiapkan. Silahkan ikuti langkah-langkah berikut untuk mengunggah dokumen registrasi:

- 5. **Pastikan sudah login ke halaman dashboard PERISAI.** Jika belum, ikuti langkahlangkah di bawah ini untuk login ke dashboard PERISAI:
  - Buka email, lihat email "Registrasi Berhasil" yang dikirimkan PERISAI.
  - Pada email tersebut, terdapat password yang bisa digunakan untuk login.

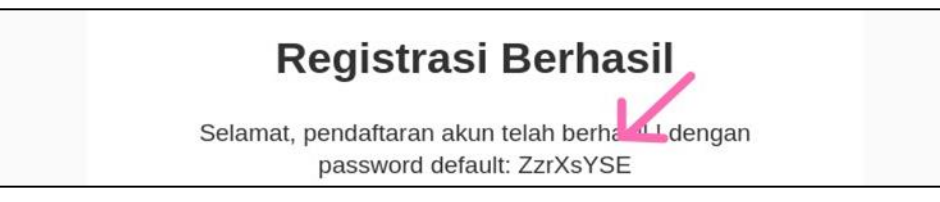

- Buka URL login berikut pada web browser Anda: <u>https://perisai.dpr.go.id/login</u>
- Pada form login, isikan email, kemudian pada kolom password gunakan password yang tertera pada email. Pastikan centang "Saya bukan robot", kemudian klik tombol "Login".

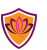

| Administrator                                               |         |  |  |  |  |
|-------------------------------------------------------------|---------|--|--|--|--|
| Login                                                       |         |  |  |  |  |
| Sign In to your account                                     |         |  |  |  |  |
| E-Mail                                                      |         |  |  |  |  |
| Password                                                    |         |  |  |  |  |
| Remember Me  Saya bukan robot  reCAPTCHA Phase - Persyantan |         |  |  |  |  |
| Lupa password ?                                             |         |  |  |  |  |
|                                                             | → Login |  |  |  |  |

 Pada halaman dashboard PERISAI, silahkan klik tombol "disini" pada pesan pengisian dokumen registrasi, atau pada panel menu di sebelah kiri, klik "Profil" > "Dokumen Registrasi PPK".

| €<br>€                                                                                      | ≡ Perisai - Perisalah Legislatif                                                                                                    |
|---------------------------------------------------------------------------------------------|----------------------------------------------------------------------------------------------------|
| Admin DPRD DKI Jakarta                                                                      | Dashboard                                                                                                    |
| Dashboard                                                                                   | Akun anda belum diverifikasi atasan                                                                                                    |
| 🛓 Profil 🔪 🗸 🗸                                                                              | Selamat Datang, Admin DPRD DKI Jakarta - Admin PPK SEKRETARIAT DPRD E                                                                                                    |
| <ul> <li>» Profil Saya</li> <li>» Dokumen Registrasi PPK</li> <li>» Alihkan Akun</li> </ul> | Untuk dapat diverifikasi oleh Admin Pusat, pastikan Anda telah memenuhi persyaratan berikut:<br>1. Telah diverifikasi oleh Atasan melalui E-Mail<br>2. Melengkapi data profile saya<br>3. Mengupload dokumen registrasi PPK |
|                                                                                             |                                                                                                    |

 Pada halaman form upload dokumen registrasi Admin PPK, klik "Browse file", pilih file dokumen registrasi berformat ".pdf" yang sudah disiapkan sebelumnya. Pastikan dokumen pengajuan tersebut sudah dilampiri SK Pangkat dan SK Jabatan terakhir calon admin PPK. Kemudian klik tombol "Simpan".

| Perisai - Perisalah Legislatif                                                                                                    |          |           | *       | 0          |
|----------------------------------------------------------------------------------------------------|----------|-----------|---------|------------|
| Dokumen Registrasi                                                                                                    | 😭 Home / | Profile / | Dokumen | Registrasi |
| A Dokumen registrasi belum lengkapi, silahkan lengkapi dokumen registrasi anda disini                                                       |          |           |         |            |
| Akun anda belum divertifikasi atasan                                                                                                    |          |           |         |            |
| Dokumen Registrasi                                                                                                    |          |           |         |            |
| Terakhir diperbaharui : -                                                                                                    |          |           |         |            |
| Kelensjkupan Dokumen Registrasti EUUM DVESI/NASI ADMN                                                                                       |          |           |         |            |
| Surat Permohonan Pengajuan Akun     Surat Permohonan Pengajuan Akun     Surat Permohonan Pengajuan Akun     Surat Permohonan Pengajuan Akun |          |           |         |            |
| *Format File pdf. Mais. 20MB                                                                                                    |          |           |         |            |
|                                                                                                    |          | <b>→</b>  | Simp    | an         |

8. Jika berhasil, Admin PPK akan melihat pesan seperti di bawah ini:

| ≡ Perisai - Perisalah Legislatif                                                                                     |            |                                                                                      |                                                           |        |         |         | 0          |
|----------------------------------------------------------------------------------------------------|------------|--------------------------------------------------------------------------------------|-----------------------------------------------------------|--------|---------|---------|------------|
| Dokumen Registrasi                                                                                                   |            |                                                                                      |                                                           | 😧 Home | Profile | Dokumen | Registrasi |
| Akun anda belum diverifikasi atasan                                                                                  |            |                                                                                      |                                                           |        |         |         |            |
| Dokumen Registrasi                                                                                                   |            |                                                                                      |                                                           |        |         |         |            |
| File dokumen registrasi berhasil diunggah                                                                            |            |                                                                                      |                                                           |        |         |         | ×          |
| Terakhir diperbaharui : 1 detik yang lalu                                                                            |            |                                                                                      |                                                           |        |         |         |            |
| Kelengkapan Dokumen Registrasi MENUNGGU DOVERIFIKASI ADMIN                                                           |            |                                                                                      |                                                           |        |         |         |            |
| Surat Permohonan Pengajuan Akun     Silahkan upiload dikumen registrasi Admin PPK     * Format File: pdf. Maka. 20M8 | 18/01/2024 | ▲ files/DOKUMEN-REGISTRASI/28_ADMIN DPRD DKI<br>JAKARTA_DOKUMEN-REGISTRASI-PPK-3.pdf | Surat Permohonan Pengajuan Akun Browse) No file selected. |        |         |         |            |

9. Selanjutya Admin Pusat akan memverifikasi akun yang diajukan oleh calon Admin PPK.

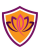

# **B. PENGAJUAN AKUN PENGGUNA INSTANSI**

#### B.1. Mengajukan Akun Pengguna Instansi

**Proses ini dilakukan oleh Admin PPK** untuk mendaftarkan pengguna Instansi, berikut adalah tahapan-tahapannya:

- 1. Login ke dashboard PERISAI.
- 2. Klik menu "Data Pengguna Instansi".

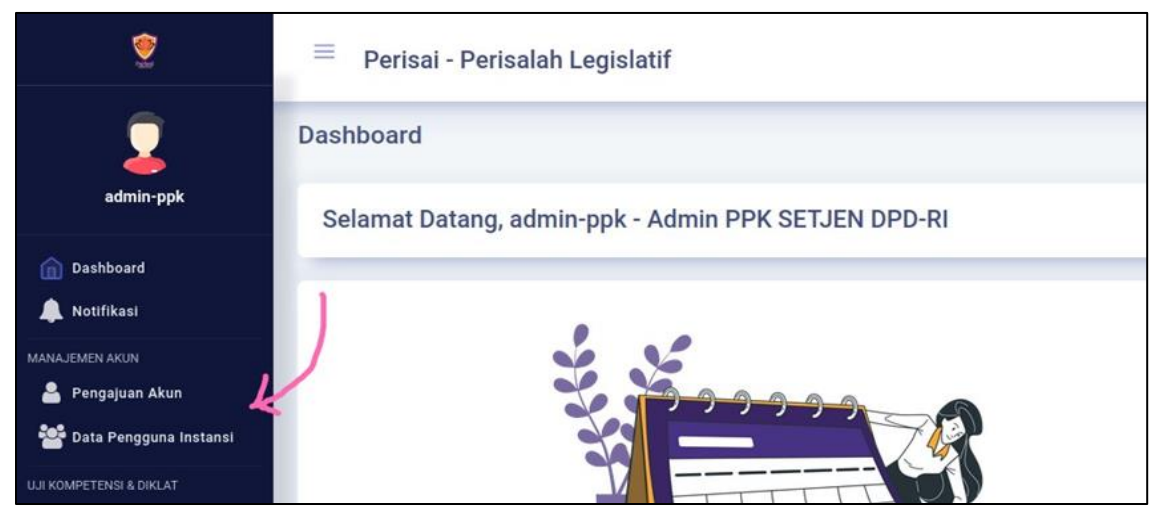

3. Pada halaman daftar pengguna instansi, klik "Tambah Pengguna".

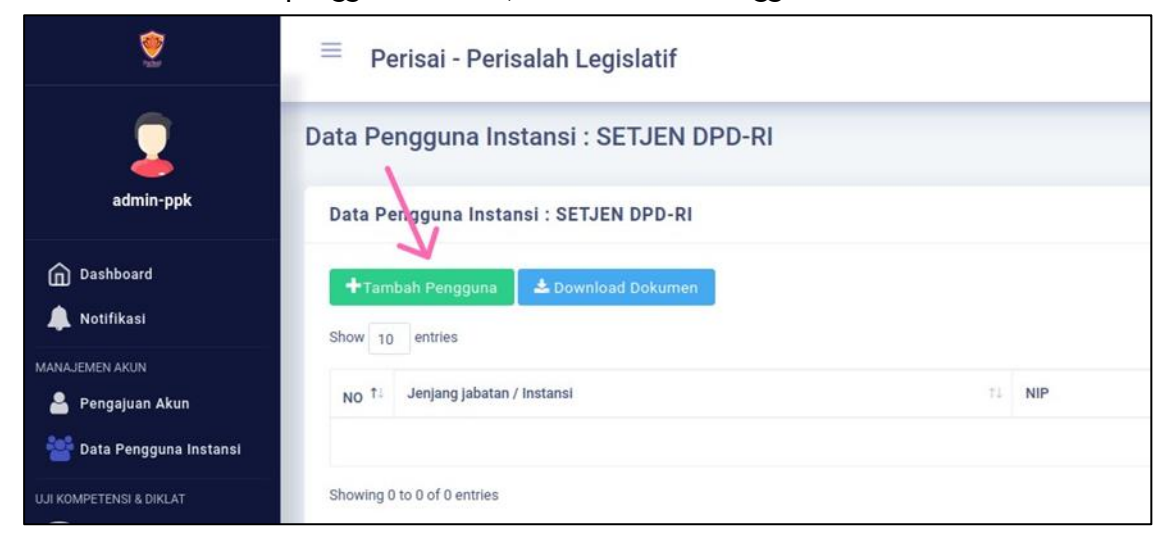

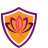

4. Kemudian popup berisi formulir pengguna instansi akan muncul. Isikan NIP pegawai yang ingin diajukan, kemudian klik "Tarik Data".

| Perisalah Legislatif     | Tambah Pengguna                                                         | × |         |
|--------------------------|-------------------------------------------------------------------------|---|---------|
| a Instansi : SETJEN D    | Instansi *                                                              |   | 命 Dashi |
|                          | SETJEN DPD-RI                                                           |   |         |
| Instansi : SETJEN DPD-RI | Perisalah Legislatif                                                    |   |         |
| guna 🕹 Download Dokumen  | NIP *                                                                   |   |         |
|                          | Tarik Data                                                              | 1 |         |
| jabatan / Instansi       |                                                                         |   |         |
|                          | Nama Lengkap*                                                           |   |         |
| ntries                   | No. Kartu ASN* Jika belum memiliki No. Kartu ASN, silahkan isi dengan - |   |         |

5. Jika NIP yang dimasukkan adalah benar pegawai dari instansi yang Admin PPK kelola, maka isian di bawahnya akan otomatis terisi.

| ah Legislatif       | Tambah Pengguna                                                         | ×    |              |       |
|---------------------|-------------------------------------------------------------------------|------|--------------|-------|
| nsi : SETJEN D      | Instansi *                                                              |      | ते Dashboard | / Man |
|                     | SETJEN DPD-RI                                                           |      |              |       |
| : SETJEN DPD-RI     | Jabatan Fungsional *                                                    |      |              |       |
|                     | Perisalah Legislatif                                                    |      |              |       |
| La Download Dokumen | NIP *                                                                   |      |              |       |
|                     | 19760111201                                                             | Data |              |       |
|                     |                                                                         |      |              |       |
| tansi               |                                                                         |      |              |       |
|                     | Nama Lengkap*                                                           |      |              |       |
|                     | ANWAR                                                                   |      |              |       |
|                     | No. Kartu ASN* Jika belum memiliki No. Kartu ASN, silahkan isi dengan - |      |              |       |
|                     | A20120                                                                  |      | _            |       |
|                     | Jabatan/TMT * *                                                         |      |              |       |

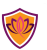

6. Pastikan email pengguna masih aktif, jika email yang terdeteksi masih salah, maka perbaharui data email tersebut di SIASN (hubungi admin SIASN Instansi Anda). Selanjutnya jika sudah benar, klik tombol "Simpan" yang berada di bagian paling bawah pop-up tersebut.

| Jenis Kelamin * |   | Agama * | _      |
|-----------------|---|---------|--------|
| Laki-laki       | ~ | Islam   | ~      |
|                 |   |         |        |
| True 14         |   |         |        |
| Email *         |   |         |        |
|                 |   |         |        |
|                 |   |         |        |
|                 |   |         |        |
|                 |   |         |        |
|                 |   |         | Simpan |

7. Jika sudah disimpan, Admin PPK dapat melihat serta memantau progres data pengajuan tersebut pada menu "**Pengajuan Akun**".

| 2                                                           | 😑 🛛 Perisai - Perisalah Legislatif |                               |          |                  |                |                       | A 😡                     |
|-------------------------------------------------------------|------------------------------------|-------------------------------|----------|------------------|----------------|-----------------------|-------------------------|
| 2                                                           | Pengajuan Akun Pengguna            |                               |          |                  | 🗟 Dashb        | oard 👘 Manajemen Akun | Pengajuan Akun Pengguna |
| admin-ppk                                                   | Pengajuan Akun Pengguna            |                               |          |                  |                |                       |                         |
| ሰ Dashboard                                                 | Show 10 entries                    |                               |          |                  |                | Search                |                         |
|                                                             | Tanggal Pengajuan<br>NO 1          | Jabatan Nama<br>Fungsional 11 | Email 11 | Verifikasi Email | Profil Lengkap | PAK Integrasi         | Status                  |
| Pengajuan Akun Pengajuan Akun Pengajuan Akun Pengajuan Akun | 0 1 19/01/2024 (0 han yang lalu)   | Perisalah ANWAR<br>Legislatif |          | 0                | 8              | •                     | (BAR)                   |
| UJI KOMPETENSI & DIKLAT                                     | Showing 1 to 1 of 1 entries        |                               |          |                  |                |                       | Pressult 1 Heat         |

8. Setelah data pengajuan disimpan, PERISAI akan mengirimkan email (ke e-mail yang terdeteksi ketika menarik NIP) berisi password untuk login serta tombol untuk verifikasi calon Pengguna yang diajukan. Admin PPK dapat memberitahu calon Pengguna / Pejabat Fungsional untuk membuka email mereka (sesuai e-mail terdata tadi) dan klik tombol tersebut.

### B.2 Mengisi PAK Terakhir

**Proses ini dilakukan oleh Pengguna Instansi / Pejabat Fungsional** yang baru saja diajukan oleh Admin PPK sebagai syarat pengaktifan akun.

PAK Terakhir dimaksud adalah PAK yang terintegrasi (bukan PAK Konvensional). Sebelum mengisi PAK, pastikan Pengguna / Pejabat Fungsional sudah klik tombol "Klik Disini" pada email yang dikirimkan PERISAI. E-mail dimaksud adalah email yang terdaftar di SIASN, dimana e-mail tersebut akan otomatis terdeteksi ketika penarikan data NIP oleh Admin PPK sebelumnya.

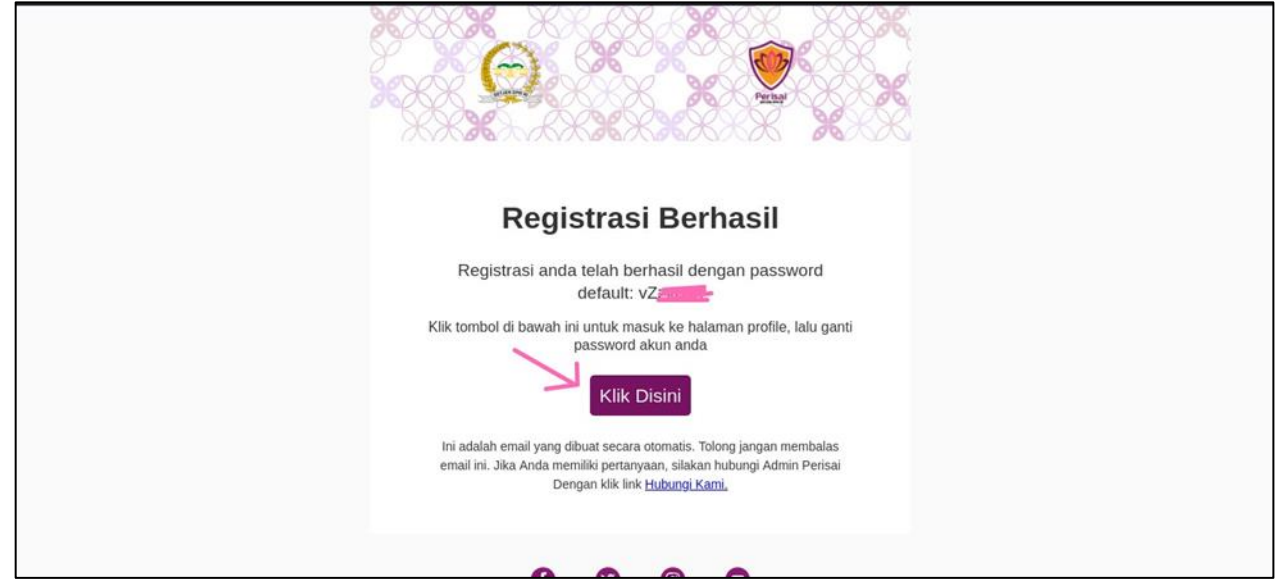

Jika sebelumnya sudah mengklik email tersebut, namun saat ini Pengguna / Pejabat Fungsional belum login / sudah logout. Silahkan login kembali dengan cara sebagai berikut:

- 1. Buka halaman beranda PERISAI: <u>https://perisai.dpr.go.id</u>
- 2. Klik jabatan fungsional Anda:

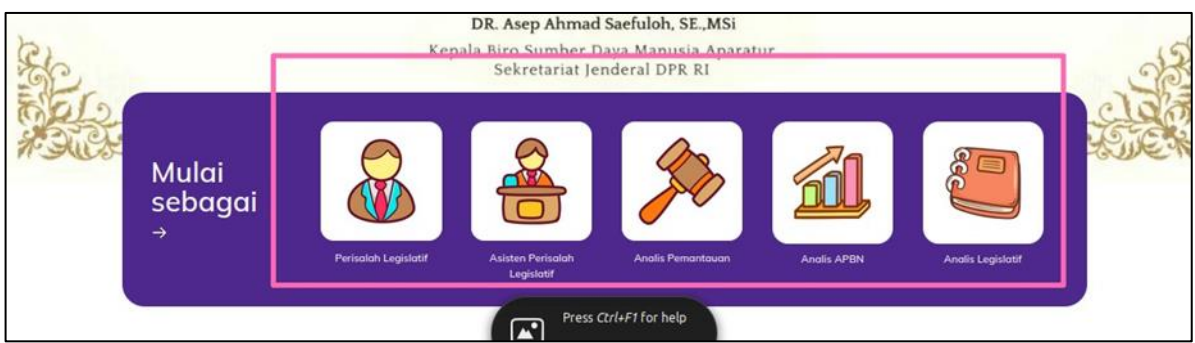

3. Pada halaman tersebut, slahkan ketik **email dan password**. Untuk password dapat dilihat pada email yang dikirimkan PERISAI sebelumnya jika belum dilakukan update password. Jika sudah melakukan update password, silahkan gunakan password yang terupdate.

| ¢ | Perisalah Legislatif              |
|---|-----------------------------------|
|   | Login<br>lign in to your account  |
|   | ▲ E-Mail                          |
|   | Saya bukan robot Saya bukan robot |
|   | upa password ?<br>→ Login         |

4. Centang "Saya bukan robot", kemudian klik Login.

|   | Remember Me        |                                    |                   |  |   |
|---|--------------------|------------------------------------|-------------------|--|---|
| 7 | 🗸 Saya bukan robot | reCAPTCHA<br>Privasi - Persyaratan | $\mathbf{x}$      |  |   |
|   | Lupa password ?    |                                    | $\mathbf{\nabla}$ |  |   |
|   |                    |                                    | → Login           |  |   |
|   |                    |                                    |                   |  | _ |

5. Jika berhasil, Pejabat Fungsional akan masuk ke halaman dashboard PERISAI.

**Setelah login ke dashboard PERISAI**, ikuti langkah-langkah berikut untuk mengisikan PAK Terakhir Pejabat Fungsional:

1. Pada halaman dashboard PERISAI, klik menu "Profil" > "PAK Terakhir".

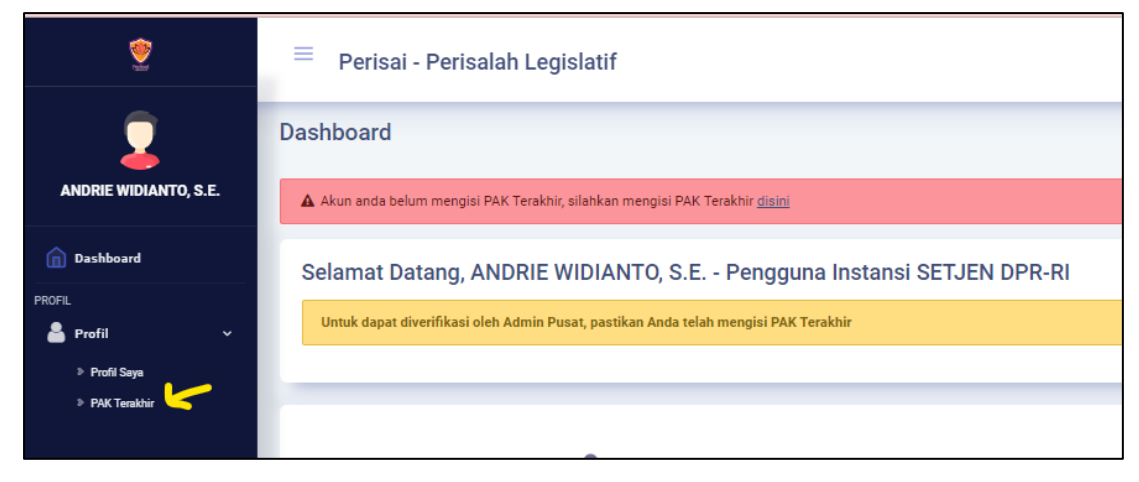

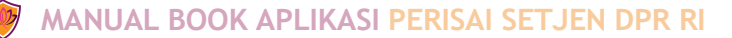

2. Pada formulir PAK, isi data dengan Penilaian Angka Kredit terakhir. Sedangkan untuk file, masukkan file PDF berisi bukti Penilaian Angka Kredit tersebut.

| PAK Integrasi                            |               |  |  |
|------------------------------------------|---------------|--|--|
| Tanggal Awal Penilaian                   |               |  |  |
| dd / mm / yyyy                           |               |  |  |
| Tanggal Selesai Penilaian                |               |  |  |
| dd / mm / yyyy                           |               |  |  |
| Total Angka Kredit                       |               |  |  |
| Koma ditulis dengan titik. Contoh: 102.5 |               |  |  |
| File                                     |               |  |  |
| Browse No file selected.                 |               |  |  |
| File harus berupa PDF, dengan maksimal   | ukuran 10 MB. |  |  |

3. Setelah semua diisi, klik tombol "Simpan".

| PAK Integrasi                                       |
|-----------------------------------------------------|
| Tanagal Awal Regilaton                              |
| langgal Awal Pennalah                               |
| 1/1/2022                                            |
| Tanggal Selesai Penilaian                           |
| 31/12/2022                                          |
| Total Angka Kredit                                  |
| 102                                                 |
| Koma ditulis dengan titik. Contoh: 102.5            |
| File                                                |
| Browse DPR - Perisai Management Sistem.pdf          |
| Vie harus berupa PDF, dengan maksimal ukuran 10 MB. |
| Simpan                                              |
|                                                     |
|                                                     |

4. Jika sudah, tunggu Admin Pusat memverifikasi PAK Terakhir tersebut.

# C. PENGAJUAN FORMASI JABATAN

#### C.1. Membuat Pengajuan Formasi Jabatan Baru

**Proses ini dilakukan oleh Admin PPK.** Untuk mengajukan Formasi Jabatan baru, tahaptahapannya adalah sebagai berikut:

- 1. Login ke dashboard PERISAI.
- 2. Pada menu di sebelah kiri, klik "Formasi Jabatan" > "Pengajuan Formasi".

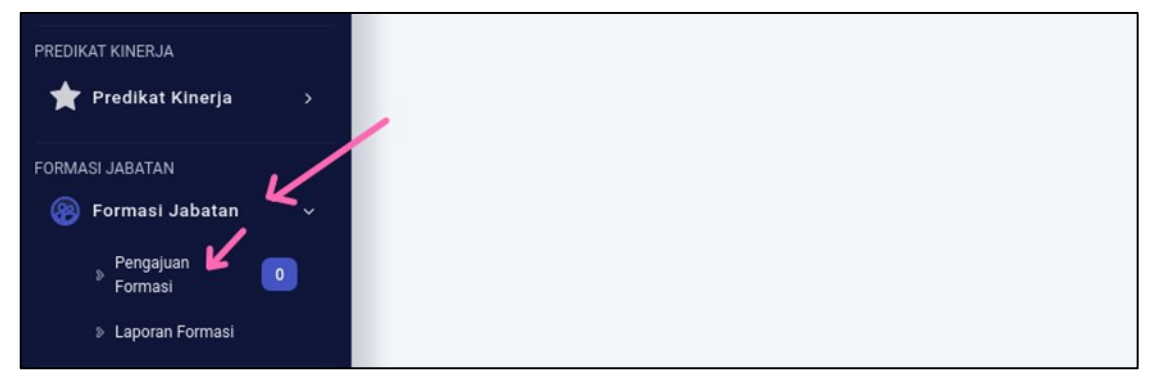

- 3. Pada halaman daftar Pengajuan Formasi, unduh template Surat Usulan Formasi dan template Formulir Perhitungan Formasi. Silahkan ambil template sesuai dengan JF yang akan diajukan formasinya.
- 4. Edit template tersebut, isikan sesuai dengan yang kebutuhan formasi yang ingin diajukan.
- 5. Untuk Surat Usulan Formasi, simpan dengan format ".pdf".
- 6. Sedangkan untuk Formulir Perhitungan formasi, pastikan formatnya ".xlsx".

| Pengajuan Formasi | 2                              | 2                                      |
|-------------------|--------------------------------|----------------------------------------|
| 🕂 Tambah Formasi  | ▲Template Surat Usulan Formasi | ▲Template Formulir Perhitungan Formasi |
| Show 10 entries   |                                |                                        |

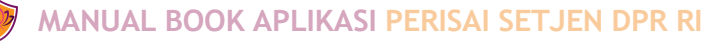

7. Setelah selesai mengisikan surat usulan formasi dan formulir perhitungan formasi, klik tombol **"Tambah Formasi".** 

| Pengajuan Formasi |                                |                                        |
|-------------------|--------------------------------|----------------------------------------|
| +Tambah Formasi   | 🚣Template Surat Usulan Formasi | ▲Template Formulir Perhitungan Formasi |
| Show 10 entries   |                                |                                        |

- 8. Kemudian pop-up form pengajuan formasi akan muncul. Silahkan lengkapi:
  - 8.1. Jumlah Analisis Beban Kerja / ABK (Data Sesuai Formulir Perhitungan/ Kertas Kerja)
  - 8.2. Jumlah Formasi Diusulkan
  - 8.3. Serta unggah file Surat Usulan Formasi dan Formulir Perhitungan Formasi yang sudah dilengkapi sebelumnya.

| Usulan                                                                                | ABK          |
|---------------------------------------------------------------------------------------|--------------|
| Ahli Utama                                                                            | Ahli Utama   |
|                                                                                       | 0            |
| Ahli Madya                                                                            | Ahli Madya   |
|                                                                                       |              |
| Ahli Muda                                                                             | Ahli Muda    |
|                                                                                       |              |
| Ahli Pertama                                                                          | Ahli Pertama |
|                                                                                       | \$           |
| Surat Usulan Formasi                                                                  |              |
| Browse No file selected.                                                              |              |
| Max Ukuran file 4MB<br>File yang boleh di upload: pdf<br>Formulir Perhitungan Formasi |              |
| Browse No file selected.                                                              |              |
| File yang boleh di upload: xlsx, xls<br>Max Ukuran file 4MB                           |              |

9. Kalau sudah, klik tombol "Simpan".

| File yang boleh di upload: xlsx, xls<br>Max Ukuran file 4MB | 7            |
|-------------------------------------------------------------|--------------|
|                                                             | Simpan Batal |

10. Jika sudah, maka seharusnya akan muncul data pengajuan formasi yang baru saja disubmit pada tabel daftar pengajuan formasi jabatan, dimana statusnya adalah "Pengajuan".

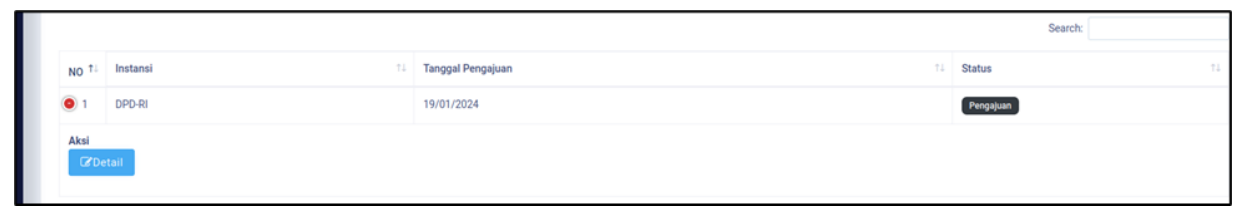

11. Pada status "Pengajuan" ini, harap tunggu Admin Pusat untuk mengisikan data rekomendasi.

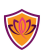

### C2 Mengisikan Data Persetujuan Menpan

**Proses ini dilakukan Admin PPK.** Setelah Admin Pusat memberikan rekomendasi formasi, maka rekomendasi tersebut (di luar aplikasi PERISAI) ditindaklanjuti ke KemenPAN-RB. Selanjutnya setelah mendapat Penetapan formasi dari KemenPAN-RB, maka Admin PPK perlu menginputkan kembali data tersebut melalui aplikasi PERISAI.

Langkah-langkahnya adalah sebagai berikut:

- 1. Login ke halaman dashboard PERISAI.
- 2. Pada menu di sebelah kiri, klik menu "Formasi Jabatan" > "Pengajuan Formasi".
- 3. Pada tabel daftar pengajuan, klik tombol "+" kemudian klik "Detail".

| NO TL Histansi TJ | Tanggal Pengajuan |
|-------------------|-------------------|
| SETJEN DPD-RI     | 19/01/2024        |
| Aksi<br>C Detail  |                   |
|                   |                   |

4. Pada halaman detail Pengajuan Formasi Jabatan, isikan data nilai Persetujuan Menpan, unggah file Persetujuan Menpan. Kalau sudah klik **"Submit"**.

| Ahli Utama       1       5       0         Ahli Madya       2       3       2       6       0         Ahli Mada       3       4       3       7       0       0         Ahli Mada       3       6       0       0       0       0         Ahli Mada       3       0       7       0       0       0         Ahli Pertama       4       5       4       0       8       0       0         etujuan Menpan       Torse: No file selected.         Yaan file 4MB       Kuran file 4MB | Jenjang      | Usulan | ABK | Rekomendasi | Persetujuan M | Jumlah Existin | ng - |
|----------------------------------------------------------------------------------------------------|--------------|--------|-----|-------------|---------------|----------------|------|
| Ahli Madya     2     0     6     0       Ahli Mada     3     4     3     0     7     0       Ahli Mada     3     0     7     0     0         Ahli Mada     4     0     8     0   etujuan Menpan       Toosse     No file selected. <i>rango bolich di poloda pdf Ukuran file 4MB</i>                                                                                                    | Ahli Utama   | 1      | 2   | 1           | o 🎽 🛛 s       | 0              |      |
| Ahli Muda     3     7     0       Ahli Pertama     4     5     4     0     8     0       etujuan Menpan              rowse     No file selected.             upp bolich dipload pdf                                                                                                    | Ahli Madya   | 2      | 3   | 2           | 6             | 0              |      |
| Ahli Petama 4 5 4 0 8 0 0<br>etujuan Menpan<br>rowse No file selected.<br>varg boleh di upload. pdf<br>Ukuran file 4MB                                                                                                    | Ahli Muda    | 3      | 4   | 3           | 0             | 0              |      |
| etujuan Menpan<br>rowse No file selected.<br>vang boleh di upload: pdf<br>Ukuran file 4MB                                                                                                    |              |        |     |             |               |                |      |
|                                                                                                    | Ahli Pertama | 4      | 5   | 4           | 8             | 0              |      |

5. Jika sudah, maka proses pengajuan formasi selesai sampai disini.

# D. UJI KOMPETENSI

### D.1. Mendaftarkan Peserta Uji Kompetensi

**Fitur ini hanya dapat diakses oleh Admin PPK** dengan Jabatan Fungsional sesuai dengan Uji Kompetensi yang dibuatkan oleh Admin Pusat sebelumnya.

Pada bagian ini, terdapat sedikit perbedaan antara Uji Kompetensi Kenaikan Jenjang dengan Uji Kompetensi Perpindahan.

#### D.1.a Mendaftarkan Peserta Uji Kompetensi Kenaikan Jenjang

- 1. Login ke halaman dashboard PERISAI dengan akun Admin PPK Anda.
- 2. Pada menu di sebelah kiri, klik "Uji Kompetensi" > "Kenaikan Jenjang".
- 3. Pada baris Uji Kompetensi yang diinginkan, klik tanda "+" kemudian klik "**Detail**" untuk membuka halaman detail Uji Kompetensi tersebut.

| Data Uji Kompetensi Kenaikan Jo | enjang              |                                   |                                    |             |                    |
|---------------------------------|---------------------|-----------------------------------|------------------------------------|-------------|--------------------|
| Show 10 entries                 |                     |                                   |                                    | Search:     |                    |
| NO 11 Japatan Pelaksana 11      | Nama Uji Kompetensi | Tanggal Pendaftaran 11            | Tanggal Pelaksanaan 11             | Status 11   | Total Pendaftar 11 |
| Perisalah Legislatif            | Test Ujikom         | 19 January 2024 - 24 January 2024 | 29 January 2024 - 01 February 2024 | DIPUBLIKASI | 0 Orang            |
| Aksi 😼<br>III Detail            |                     |                                   |                                    |             |                    |

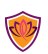

4. Pada halaman detail, scroll ke bawah, klik tab **"List Peserta"**, kemudian klik **"Tambah Pengguna"**.

| TOTAL PESERTA                    | Belum ada peserta |              |                |                   |                   |
|----------------------------------|-------------------|--------------|----------------|-------------------|-------------------|
| PROGRES PENILAIAN                | 0%                |              |                |                   |                   |
| List Peserta Rekap Kelulusan     |                   |              |                | $\longrightarrow$ | 🛨 Tambah Pengguna |
| Show 25 entries                  |                   |              |                | Search:           |                   |
| as the law takets at the treat   |                   | NIP          | Nama           | Email             | Status            |
| NO TL Jenjang Jabatan / Instansi |                   |              |                |                   |                   |
| NO T1 Jenjang Jabatan / Instansi |                   | No data avai | lable in table |                   |                   |

5. Pada formulir Tambah Peserta, pilih nama peserta yang ingin ditambahkan, kemudian lengkapi dokumen-dokumen yang diminta.

| ambah P  | eserta Uji Kompetensi                                                                                         | 🕼 Dashboard 🥢 Peserta Uji Kompetensi 👘 Tambah Peserta Uji Kompetensi |
|----------|----------------------------------------------------------------------------------------------------|----------------------------------------------------------------------|
| Tambah P | eserta Uji Kompetensi                                                                                         |                                                                      |
| Pengguna | 197601112011011003 - ANWAR                                                                                    |                                                                      |
| 8        | Surat Usulan Pengajuan Ujian dari JPT Pratama<br>* Dokumen template pendaharan Uji Kompetensi Kenakan Jenjang | (Browse) No file selected.                                           |
|          | PAK Terakhir<br>* Dokumen Pendukung pendaftaran Uji Kompetensi Kemaikan Jenjang                               | PAX Tershir <sup>4</sup> Browse) No file selected.                   |
| 0        | SK Jabatan Terakhir<br>* Dokumen Pendukung penduftaran Liji Kompeterusi Kensikan Jenjang                      | SK Jabatan Terakha* Browse) No file selected.                        |
| 0        | SK Pangkat Terakhir<br>* Dokumen Pendukung pendaftaran Uji Kompetensi Kansakan Jenjang                        | SK Pangkat Terakhar* Browse) No file selected.                       |
| ٥        | PPKP 1 Tahun Terakhir<br>* Dokumen Pendukung pendafharan Uji Kompetensi Kenaikan Jenjang                      | PPKP1 Tahun Terakhe* Browse No file selected.                        |
| ٥        | Kelengkapan Lainnya<br>* Dakumen Pendukung pendaharan tiji Kampetensi Kenaikan Jenjang                        | Kelengkapan Laimya<br>Browse No file selected.                       |
|          |                                                                                                    | Batal Simpan                                                         |

Catatan: jika nama pengguna tidak terdaftar, silahkan ajukan pengguna tersebut terlebih dahulu pada halaman "**Data Pengguna Instansi**".

6. Jika sudah klik "Simpan".

#### D.1.b Mendaftarkan Peserta Uji Kompetensi Perpindahan

- 1. Login ke halaman dashboard PERISAI dengan akun Admin PPK Anda.
- 2. Pada menu di sebelah kiri, klik "Uji Kompetensi" > "Perpindahan".

3. Pada baris Uji Kompetensi yang diinginkan, klik tanda "+" kemudian klik "**Detail**" untuk membuka halaman detail Uji Kompetensi tersebut.

| 😑 🛛 Perisai - Perisalah Legisla | tif                     |                                   |                                    |             |                         |
|---------------------------------|-------------------------|-----------------------------------|------------------------------------|-------------|-------------------------|
| Data Uji Kompetensi Perpindah   | an                      |                                   |                                    | 🕅 Dashboard | Uji Kompetensi Perpinda |
| Data Uji Kompetensi Perpindahan |                         |                                   |                                    |             |                         |
| Show 10 entries                 |                         |                                   |                                    |             |                         |
| NG T Jabatan Pelaksana 11       | Nama Uji Kompetensi     | Tanggal Pendaftaran               | Tanggal Pelaksanaan                |             | Status                  |
| Perisalah Legislatif            | Test Ujikom Perpindahan | 19 January 2024 - 26 January 2024 | 29 January 2024 - 02 February 2024 |             | DIPUBLIKASI             |
| Aksi 💙                          |                         |                                   |                                    |             |                         |

4. Pada halaman detail, scroll ke bawah, klik tab **"List Peserta"**, kemudian klik **"Tambah Pengguna"**.

| PROGRES PENILAIAN                   | 0% |             |                |                   |                  |
|-------------------------------------|----|-------------|----------------|-------------------|------------------|
|                                     |    |             |                |                   |                  |
| List Peserta Rekap Kelulusan        |    |             |                |                   |                  |
|                                     |    |             |                | ~                 |                  |
|                                     |    |             |                | $\longrightarrow$ | + Tambah Penggur |
| Show 25 entries                     |    |             |                | Search:           |                  |
| No. t                               |    | NIP         | Nama           | Email             | Status           |
| NO 12 Stripting Jackson / Historica |    |             | Jable in table |                   |                  |
| NO 12 CONTRACTOR INCOME             |    | No data ava | lable in table |                   |                  |

5. Pada formulir Tambah Peserta, isikan data detail peserta, kemudian lengkapi dokumendokumen yang diminta.

| Tambah Peserta Uji Kompetensi          |                                            |   |                        | 😭 Das        | hboard / Peserta Uji Kompetensi | / Tambah Peserta Uji Kompetensi |
|----------------------------------------|--------------------------------------------|---|------------------------|--------------|---------------------------------|---------------------------------|
| Tambah Peserta Uji Kompetensi          |                                            |   |                        |              |                                 |                                 |
| Nama Lengkap *                         |                                            |   |                        |              |                                 |                                 |
|                                        |                                            |   |                        |              |                                 |                                 |
| NIP *                                  |                                            |   | Jenis Kelamin          |              |                                 |                                 |
|                                        |                                            | 0 | Laki-laki              |              |                                 | ~                               |
| Asal Instansi                          |                                            |   | Unit Kerja *           |              |                                 |                                 |
| SETJEN DPR-RI                          |                                            | ~ |                        |              |                                 |                                 |
| Tempat Lahir *                         |                                            |   | Tanggal Lahir *        |              |                                 |                                 |
|                                        |                                            |   | dd / mm / yyyy         |              |                                 | <b>—</b>                        |
| Pendidikan                             |                                            |   | Gelar Depan            |              | Gelar Belakang                  |                                 |
| Sekolah Dasar                          |                                            | ~ |                        |              |                                 |                                 |
| Jabatan/TMT                            |                                            |   | Pangkat/Gol. Ruang/TMT |              |                                 |                                 |
|                                        | dd / mm / yyyy                             |   | Juru Muda, I/a         | ~            | dd / mm / yyyy                  | Ö                               |
| Telp                                   |                                            |   | Email                  |              |                                 |                                 |
|                                        |                                            |   |                        |              |                                 |                                 |
|                                        |                                            |   |                        |              |                                 |                                 |
|                                        |                                            |   |                        |              |                                 |                                 |
| Surat Usulan Pejabat Pembina Kepegan   | vaian atau Pejabat Pimpinan Tinggi Pratama |   | •                      |              |                                 |                                 |
| Dokumen Pendukung pendaftaran Uji Komp | etensi Perpindahan                         |   | Bre                    | owse No file | selected.                       |                                 |
| ▲ Download Template                    |                                            |   |                        |              |                                 |                                 |

6. Jika sudah klik "Simpan".

### D.2. Melihat Hasil Uji Kompetensi

**Fitur ini dapat diakses oleh Admin PPK dan Pengguna/ Pejabat Fungsional.** Setelah Admin Pusat mempublikasi Uji Kompetensi, selanjutnya Hasil Uji Kompetensi tersebut dapat dilihat dengan:

- 1. Login ke dashboard PERISAI.
- 2. Buka halaman detail Uji Kompetensi.
- 3. Pada halaman detail Uji Kompetensi, klik tab "Rekap Kelulusan".

|    |     |                              |                    |                                    |                             |                    |                             | Search                                                 |
|----|-----|------------------------------|--------------------|------------------------------------|-----------------------------|--------------------|-----------------------------|--------------------------------------------------------|
| NC | ti. | Jenjang jabatan / Instansi   | NIP                | Nama                               | Ensail                      | Total Nilai Rerata | Status Kelulusan            | Dokumen                                                |
| 0  | 1   | Ahli Muda / SETJEN DPR-RI    | 199407282019031001 | OKI RUSERA AZHARI VIRGIAN PUSWANDA | okirusera vp@gmail.com      | 80.53              | <ul> <li>✓ URUS</li> </ul>  | Surat Pemberitahuan 🛩<br>Sertifikat 🛩<br>Rekomendasi 🛩 |
| 0  | 2   | Ahli Muds / SETJEN OPR-RI    | 198102142005021002 | FEBRIANTO WISNU SUBROTO            | febrianto subroto@dpr.go.id | 83.33              | ₩ LUEUS                     | Surat Pemberitahuan 🛩<br>Sertifikat 🛩<br>Rekomendasi 🛩 |
| 0  | 3   | Ahli Pertama / SETJEN DPR-RI | 199510022019031001 | DIZA NABILA MIRZA                  | diza.mirza@yahoo.com        | 83.17              | <ul> <li>✓ tutus</li> </ul> | Surat Pemberitahuan 🛩<br>Sertifikat 🛩                  |

4. Selanjutnya, silahkan download file Uji Kompetensi berupa sertifikat dan rekomendasi.

# E. DIKLAT

### E1. Mendaftarkan Peserta Diklat

**Fitur ini hanya dapat diakses oleh Admin PPK.** Proses ini dilakukan oleh Admin PPK setelah Admin Pusat membuatkan Diklat. Berikut adalah langkah-langkah untuk mendaftarkan peserta Diklat.

- 1. Login ke halaman dashboard PERISAI.
- 2. Pada menu sebelah kiri, klik menu "Diklat" > "Diklat".

| 🎬 Data Pengguna Instansi | PL - Test Ujikom Perpindahan |
|--------------------------|------------------------------|
| UJI KOMPETENSI & DIKLAT  |                              |
| 曼 Uji Kompetensi 🛛 🔿     |                              |
| S Diklat                 |                              |
| » Diklat                 |                              |
| > Laporan Diklat         |                              |
| PREDIKAT KINERJA         | Statistik Diklat             |

3. pada halaman daftar Diklat, klik "+" pada Diklat yang ingin Admin PPK daftarkan pesertanya. Kemudian klik "**Detail**".

| w 10 | entries                 |               |                                      |                                       | Search:      |                    |
|------|-------------------------|---------------|--------------------------------------|---------------------------------------|--------------|--------------------|
| 0 1  | Jabatan<br>Pelaksana 14 | Nama Diklat   | Tanggal Pendaftaran<br>↑↓            | Tanggal Pelaksanaan<br>↑↓             | Status<br>14 | Total<br>Pendaftar |
| K    | Perisalah<br>Legislatif | Contoh Diklat | 20 January 2024 - 26<br>January 2024 | 29 January 2024 - 02<br>February 2024 | AKAN_DATANG  | 0 Orang            |

4. Pada halaman detail Diklat, scroll ke bawah, klik tombol "Tambah Pengguna".

| PESERTA                    |         |    |          |    |       |    |     |         |              |            |
|----------------------------|---------|----|----------|----|-------|----|-----|---------|--------------|------------|
|                            |         |    |          |    |       |    |     |         | →<br>+Tambat | h Pengguna |
| Show 10                    | entries |    |          |    |       |    |     | Search: |              |            |
| NO TI                      | Nama    | ¢↓ | Instansi | t↓ | Email | î↓ | Nip | †↓      | Status       | t↓         |
| No data available in table |         |    |          |    |       |    |     |         |              |            |

5. Pada halaman tambah Pengguna/Peserta, pilih Pegawai yang diikutkan ke Diklat tersebut.

× 27

| Tambah Peserta Diklat | 🏠 Dashboard 🧳 Peserta Diklat 🧳 Tambah Peserta Diklat |
|-----------------------|------------------------------------------------------|
| Tambah Peserta Diklat |                                                      |
| Pengguna              |                                                      |

6. Selanjutnya klik "**Template Dokumen**" untuk mengunduh template dokumen Pengajuan Diklat. Edit dokumen tersebut menggunakan Ms. Word, jika sudah simpan dokumen ke dalam format ".pdf".

| Pengguna                                                                                          |  |
|---------------------------------------------------------------------------------------------------|--|
| ANWAR                                                                                             |  |
| Surat Pengajuan Diklat Template Dokumen                                                           |  |
| Browse No file selected.                                                                          |  |
| File yang boleh di upload: pdf, jpeg, png, jpg, word, excel, zip, rar, ppt<br>Max Ukuran file 4MB |  |

7. Kemudian unggah dokumen tersebut ke kolom file di bawahnya.

| Pengguna                                 |                    |  |
|------------------------------------------|--------------------|--|
| ×1                                       | - ANWAR            |  |
|                                          |                    |  |
|                                          |                    |  |
|                                          |                    |  |
|                                          |                    |  |
| Surat Pengajuan Diklat                   | ▲ Template Dokumen |  |
| urat Pengajuan Diklat                    | Zelected.          |  |
| Surat Pengajuan Diklat<br>Browse No file | ★ Template Dokumen |  |

8. Jika sudah, klik **"Simpan".** 

| ambah Peserta Diklat                                                                              | 🏠 Dashboard 📝 Peserta Diklat 🏹 Tambah Peserta | Diklat |
|---------------------------------------------------------------------------------------------------|-----------------------------------------------|--------|
| Tambah Peserta Diklat                                                                             |                                               |        |
| Pengguna<br>*                                                                                     |                                               |        |
| Browse DOC-DOKUMEN-USULAN-DIKLAT-PL-APL-24-11-2022.pdf                                            | Χ.                                            |        |
| File yang boleh di upload: pdf, jpeg, png, jpg, word, excel, zip, rar, ppt<br>Max Ukuran file 4MB | Batal Simpa                                   | in     |

### E2 Melihat Hasil Diklat Peserta

**Fitur ini dapat diakses oleh Admin PPK dan Pengguna / Pejabat Fungsional.** Setelah Diklat selesai dilaksanakan. Admin PPK dan Pengguna / Pejabat Fungsional dapat melihat hasil diklat pada PERISAI dengan langkah-langkah sebagai berikut:

- 1. Login ke halaman dashboard PERISAI.
- 2. Klik menu "Diklat"
- 3. Pada halaman daftar Diklat, klik "+" lalu "Detail"

| 92.20 <sup>4</sup>       | ≡ Perisai - Perisalah Legislatif |                             |  |          |                                   |         | <b>A</b>    | Q        |
|--------------------------|----------------------------------|-----------------------------|--|----------|-----------------------------------|---------|-------------|----------|
| DIZA NABILA MIRZA, S.I.P | Diklat                           |                             |  |          |                                   |         | f Dashboard | / Diklat |
| n Dashboard              | Show 10                          | entries                     |  |          |                                   | Search: |             |          |
| PREDIKAT KINERJA         | NO 1                             | Diklat                      |  | Status 1 | tanggal pelaksanaan               |         |             |          |
| 🛉 Predikat Kinerja 🛛 >   | 0 1                              | Diklat Perisalah Legislatif |  | lulus    | 27 January 2024 - 28 January 2024 |         |             |          |
| Konsultasi               | Aksi<br>Downl                    | oad Sertifikat              |  |          |                                   |         |             |          |
| KNOWLEDGE SHARING        | Showing 7                        | I to 1 of 1 entries         |  |          |                                   |         | Previous 1  | Next     |

4. Selanjutnya klik "Download Sertifikat Diklat"

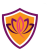

# F. KNOWLEDGE SHARING

#### F.1. Menambahkan Pengetahuan

Proses ini dapat dilakukan baik oleh Admin Pusat ataupun Akun Pengguna / Pejabat Fungsional. Berikut adalah langkah-langkah untuk menambahkan/memposting Pengetahuan baru.

- 1. Login ke dashboard PERISAI.
- 2. Klik menu "Knowledge Sharing" > "Knowledge Sharing".

| <ul><li>Dashboard</li><li>Notifikasi</li></ul> | 4   |                               |                          |
|------------------------------------------------|-----|-------------------------------|--------------------------|
| PREDIKAT KINERJA                               |     |                               |                          |
| KONSULTASI                                     |     |                               |                          |
| KNOWLEDGE SHARING                              | _لا |                               |                          |
| UJI KOMPETENSI & DIKLAT                        |     | Statistik Diklat              | Statistik Uji Kompetensi |
| Diklat                                         |     | Akari biikuti Sedarig biikuti | Telah Diikuti            |

3. Pada halaman daftar Pengetahuan, klik "Tambah Data".

| Data Pengetahuan |  |
|------------------|--|
| Data Pengetahuan |  |
| +Tambah Data     |  |
| Show 10 entries  |  |

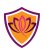

4. Kemudian pop-up form tambah Pengetahuan akan muncul. Silahkan isi form tersebut. Jika sudah klik simpan.

| Tumbun D                                                                                                    | ata P                                                               | eng                                                                                               | etanua                                                                                    |                                                                                    |                                                                         |                                                                           |                                                                 |                                                                                       |                                                                                                    |                                                                                                 |                                                                                           |                                                                                        |                                                                             |                                                                                                    |                                                                                    |          |
|----------------------------------------------------------------------------------------------------|---------------------------------------------------------------------|---------------------------------------------------------------------------------------------------|-------------------------------------------------------------------------------------------|------------------------------------------------------------------------------------|-------------------------------------------------------------------------|---------------------------------------------------------------------------|-----------------------------------------------------------------|---------------------------------------------------------------------------------------|----------------------------------------------------------------------------------------------------|-------------------------------------------------------------------------------------------------|-------------------------------------------------------------------------------------------|----------------------------------------------------------------------------------------|-----------------------------------------------------------------------------|----------------------------------------------------------------------------------------------------|------------------------------------------------------------------------------------|----------|
| Judul                                                                                                    |                                                                     |                                                                                                   |                                                                                           |                                                                                    |                                                                         |                                                                           |                                                                 |                                                                                       |                                                                                                    |                                                                                                 |                                                                                           |                                                                                        |                                                                             |                                                                                                    |                                                                                    |          |
| Contoh K                                                                                                    | nowl                                                                | edge                                                                                              | Sharin                                                                                    | ng                                                                                 |                                                                         |                                                                           |                                                                 |                                                                                       |                                                                                                    |                                                                                                 |                                                                                           |                                                                                        |                                                                             |                                                                                                    |                                                                                    |          |
| Kategori                                                                                                    |                                                                     |                                                                                                   |                                                                                           |                                                                                    |                                                                         |                                                                           |                                                                 |                                                                                       |                                                                                                    |                                                                                                 |                                                                                           |                                                                                        |                                                                             |                                                                                                    |                                                                                    |          |
| Penulisa                                                                                                    | n Ilmi                                                              | ah                                                                                                |                                                                                           |                                                                                    |                                                                         |                                                                           |                                                                 |                                                                                       |                                                                                                    |                                                                                                 |                                                                                           |                                                                                        |                                                                             |                                                                                                    |                                                                                    | ,        |
| Deskripsi                                                                                                    |                                                                     |                                                                                                   |                                                                                           |                                                                                    |                                                                         |                                                                           |                                                                 |                                                                                       |                                                                                                    |                                                                                                 |                                                                                           |                                                                                        |                                                                             |                                                                                                    |                                                                                    |          |
| X 6 6                                                                                                    | Ē                                                                   |                                                                                                   | <b>*</b> *                                                                                | ABC -                                                                              | œ                                                                       | • ®2                                                                      |                                                                 | in (                                                                                  | : ⊞ =                                                                                                  | Ω √x                                                                                            | 55                                                                                        | o So                                                                                   | irce                                                                        |                                                                                                    |                                                                                    |          |
| BIS                                                                                                    | <u>I</u> x                                                          | 1=<br>2=                                                                                          | := -                                                                                      | 1E -1E                                                                             | 99                                                                      | =                                                                         | ≘                                                               | <b>= =</b>                                                                            | Styles                                                                                                 | •                                                                                               | Normal                                                                                    | -                                                                                      | ?                                                                           |                                                                                                    |                                                                                    |          |
| Lorem i<br>amet vi<br>condim<br>ligula. [                                                                                                    | psum<br>ulput<br>entur<br>Doneo                                     | dolo<br>ate s<br>n fini<br>con                                                                    | or sit ar<br>emper.<br>ibus, ve<br>sequat                                                 | met, co<br>Nam i<br>elit um<br>sapier                                              | onse<br>n fel<br>la fa<br>n nu                                          | ctetu<br>is noi<br>cilisis<br>nc, ne                                      | r ad<br>n m<br>nib<br>ec v                                      | lipiscing<br>auris m<br>h, non<br>rolutpat                                            | g elit. Cu<br>olestie c<br>hendrerit<br>leo male                                                       | abitur a<br>onsequa<br>augue<br>suada e                                                         | a tincidu<br>at ut eu<br>diam ve<br>et. Sed v                                             | unt feli<br>dolor.<br>el lorer<br>vitae a                                              | s. Nui<br>Morb<br>n. Phi<br>liquai                                          | nc lacinia ip<br>i vehicula, e<br>asellus vel s<br>m mauris.                                                                 | osum sit<br>erat eu<br>sagittis                                                    |          |
| Lorem i<br>amet v<br>condim<br>ligula. I<br>Suspen<br>lobortis<br>id loren<br>habitar                                                          | psum<br>ulput<br>entur<br>Ooneo<br>disse<br>eu s<br>n ege<br>t moi  | dolo<br>ate s<br>n fini<br>con<br>vene<br>apier<br>stas<br>bi tri                                 | or sit ar<br>emper.<br>ibus, ve<br>sequat<br>enatis v<br>n. Peller<br>lobortis<br>istique | met, co<br>Nam i<br>elit um<br>sapier<br>velit er<br>ntesqu<br>s. Aliqu<br>seneci  | onse<br>in fel<br>ia fa<br>n nu<br>ros. S<br>ie ali<br>jam<br>tus e     | ctetu<br>is nor<br>cilisis<br>nc, ne<br>Guspe<br>quam<br>ut ull<br>et net | r ad<br>n m<br>nib<br>ec v<br>ndis<br>n et<br>amo<br>us e       | lipiscing<br>auris m<br>h, non<br>rolutpat<br>sse pot<br>metus<br>corper i<br>et male | g elit. Cur<br>olestie c<br>hendrerit<br>leo male<br>enti. Nun<br>in sodale<br>nisi. Mort<br>suada far | abitur a<br>onsequa<br>augue<br>suada e<br>c magn<br>s. Quisc<br>i ac ten<br>nes ac t           | a tincidu<br>at ut eu<br>diam vo<br>et. Sed<br>a lorem<br>que non<br>npor era<br>turpis e | unt feli<br>dolor.<br>el lorer<br>vitae a<br>, molli<br>ex arc<br>at, non<br>gestas    | s. Nu<br>Morb<br>n. Pha<br>liquat<br>s sit a<br>cu. Su<br>porta<br>. Susj   | nc lacinia ip<br>i vehicula, e<br>asellus vel s<br>m mauris.<br>met interdu<br>spendisse r<br>a ante. Pelle<br>pendisse po   | osum sit<br>erat eu<br>sagittis<br>um eget,<br>non sapie<br>entesque<br>otenti. Mo | n<br>rbi |
| Lorem i<br>amet v<br>condim<br>ligula. I<br>Suspen<br>lobortis<br>id loren<br>habitan<br>body p                                                | psum<br>ulput<br>oneo<br>disse<br>eu s<br>n ege<br>t moi            | dolo<br>ate so<br>n fini<br>con<br>vene<br>apier<br>stas<br>bi tri                                | or sit ar<br>emper.<br>ibus, ve<br>sequat<br>enatis v<br>n. Peller<br>lobortis<br>istique | met, co<br>Nam i<br>elit um<br>sapier<br>velit er<br>ntesqu<br>s. Aliqu<br>seneci  | onse<br>in fel<br>ia fa<br>n nu<br>ros. S<br>ie ali<br>Jam<br>tus e     | ctetu<br>is noi<br>cilisis<br>nc, ne<br>Guspe<br>quam<br>ut ull<br>et net | r ad<br>n m<br>nib<br>ec v<br>ndis<br>n et<br>amo               | lipiscing<br>auris m<br>h, non<br>rolutpat<br>sse pot<br>metus<br>corper<br>at male   | g elit. Cui<br>olestie c<br>hendrerit<br>leo male<br>enti. Nun<br>in sodale<br>nisi. Mort<br>suada fai | abitur a<br>onsequa<br>augue<br>suada e<br>c magn<br>c magn<br>s. Quisc<br>i ac ten<br>nes ac t | a tincidu<br>at ut eu<br>diam ve<br>et. Sed<br>a lorem<br>que non<br>npor era<br>turpis e | unt feli<br>dolor.<br>el lorer<br>vitae a<br>a, molli<br>ex arc<br>at, non<br>gestas   | s. Nui<br>Morb<br>n. Phi<br>liquai<br>s sit a<br>cu. Su<br>porta<br>. Susj  | nc lacinia ip<br>i vehicula, e<br>asellus vel s<br>m mauris.<br>Imet interdu<br>spendisse r<br>a ante. Pelle<br>pendisse po  | osum sit<br>erat eu<br>sagittis<br>um eget,<br>non sapie<br>entesque<br>otenti. Mo | n<br>rbi |
| Lorem i<br>amet vi<br>condim<br>ligula. I<br>Suspen<br>lobortis<br>id loren<br>habitan<br>body p                                               | psum<br>ulput:<br>entur<br>Ooneo<br>disse<br>eu s<br>n ege<br>t moi | dold<br>ate s<br>n fini<br>con<br>vene<br>apier<br>stas<br>bi tri                                 | or sit ar<br>emper.<br>ibus, ve<br>sequat<br>enatis v<br>n. Peller<br>lobortis<br>istique | met, co<br>Nam i<br>elit urn<br>sapier<br>velit er<br>ntesqu<br>s. Aliqu<br>seneci | onse<br>n fel<br>a fa<br>n nu<br>os. S<br>e ali<br>uam<br>tus e         | ctetu<br>is noi<br>cilisis<br>nc, ne<br>Guspe<br>quam<br>ut ull<br>et net | r ad<br>n m<br>nib<br>ec v<br>ndis<br>amo<br>us e               | lipiscing<br>auris m<br>oh, non<br>olutpat<br>sse pot<br>metus<br>corper n<br>et male | g elit. Cun<br>olestie c<br>hendrerit<br>leo male<br>enti. Nun<br>in sodale<br>hisi. Mort<br>suada fai | abitur a<br>onsequa<br>augue<br>suada e<br>c magn<br>s. Quisc<br>i ac ten<br>nes ac t           | a tincidu<br>at ut eu<br>diam ve<br>et. Sed<br>a lorem<br>que non<br>npor era<br>turpis e | unt feli<br>dolor.<br>el lorer<br>vitae a<br>a, molli<br>e ex arc<br>at, non<br>gestas | s. Nui<br>Morb<br>n. Phi<br>liquai<br>s sit a<br>cu. Su<br>porta<br>. Susj  | nc lacinia ip<br>i vehicula, e<br>asellus vel s<br>m mauris.<br>met interdu<br>spendisse r<br>a ante. Pelle<br>pendisse po   | osum sit<br>erat eu<br>sagittis<br>um eget,<br>non sapie<br>entesque<br>otenti. Mo | n<br>rbi |
| Lorem i<br>amet vi<br>condim<br>ligula. (<br>Suspen<br>lobortis<br>id loren<br>habitan<br>body p<br>File                                       | psum<br>entur<br>Donec<br>disse<br>eu s<br>n ege<br>t moo           | dold<br>ate so<br>n fini<br>con<br>vene<br>apier<br>stas<br>bi tri                                | or sit ar<br>emper.<br>ibus, ve<br>sequat<br>enatis v<br>n. Peller<br>lobortis<br>istique | met, co<br>Nam i<br>elit um<br>sapier<br>velit er<br>ntesqu<br>s. Aliqu<br>senect  | onse<br>in fel<br>ia fai<br>os. S<br>ie ali<br>uam<br>tus e<br>3qct     | ctetu<br>is noi<br>cilisis<br>nc, ne<br>Guspe<br>quam<br>ut ull<br>et net | r ad<br>n m<br>nib<br>ec v<br>ndis<br>n et<br>amo<br>us e<br>df | lipiscing<br>auris m<br>h, non<br>rolutpat<br>sse pot<br>metus<br>corper n<br>et male | g elit. Cui<br>olestie c<br>hendrerit<br>leo male<br>enti. Nun<br>in sodale<br>nisi. Mort<br>suada fai | abitur a<br>onsequa<br>augue<br>suada e<br>c magni<br>s. Quisc<br>i ac ten<br>nes ac t          | a tincidu<br>at ut eu<br>diam ve<br>et. Sed<br>a lorem<br>que non<br>npor era<br>turpis e | unt feli<br>dolor.<br>el lorer<br>vitae a<br>, molli<br>e ex arc<br>at, non<br>gestas  | s. Nu<br>Morb<br>n. Ph.<br>liqua<br>s sit a<br>cu. Su<br>porta<br>. Sus     | nc lacinia ip<br>i vehicula, «<br>asellus vel s<br>m mauris.<br>imet interdu<br>spendisse ro<br>a ante. Pelle<br>pendisse po | isum sit<br>erat eu<br>sagittis<br>um eget,<br>non sapie<br>entesque<br>itenti. Mo | n<br>rbi |
| Lorem i<br>amet vi<br>condim<br>ligula. I<br>Suspen<br>lobortis<br>id loren<br>habitan<br>body p<br>File<br>File<br>File yang bo<br>Max Ukuran | psum<br>one<br>disse<br>eu s<br>n ege<br>t moo                      | dold<br>te so<br>n fini<br>con<br>vene<br>apier<br>stas<br>bi tri<br>stas<br>bi tri<br>uplo<br>MB | or sit ar<br>emper.<br>ibus, ve<br>sequat<br>enatis v<br>n. Peller<br>lobortis<br>istique | met, co<br>Nam i<br>elit um<br>sapier<br>velit er<br>ntesqu<br>s. Aliqu<br>seneci  | onse<br>n fel<br>a fa<br>n nu<br>os. S<br>e ali<br>uam<br>tus e<br>3qct | ctetui<br>is noi<br>cilisis<br>Guspe<br>quam<br>ut ull<br>et net          | r ad<br>n m<br>nib<br>ec v<br>ndis<br>n et<br>amo<br>us e       | lipiscing<br>auris m<br>olutpat<br>sse pot<br>metus<br>corper n<br>et male            | g elit. Cun<br>olestie c<br>hendrerit<br>leo male<br>enti. Nun<br>in sodale<br>nisi. Mort<br>suada fai | abitur a<br>onsequa<br>augue<br>suada e<br>c magna<br>s. Quisc<br>i ac ten<br>mes ac t          | a tincidu<br>at ut eu<br>diam vo<br>et. Sed<br>a lorem<br>que non<br>npor era<br>turpis e | unt feli<br>dolor.<br>el lorer<br>vitae a<br>, molli<br>e ex arc<br>at, non<br>gestas  | s. Nun<br>Morb<br>n. Ph.<br>Iliquan<br>s sit a<br>cu. Su<br>porta<br>. Susj | nc lacinia ip<br>i vehicula, e<br>asellus vel s<br>m mauris.<br>Imet interdu<br>spendisse r<br>a ante. Pelle<br>pendisse po  | isum sit<br>erat eu<br>sagittis<br>um eget,<br>non sapie<br>entesque<br>otenti. Mo | n        |

- 5. Jika sudah, maka seharusnya data Pengetahuan tersebut akan muncul di URL berikut: https://perisai.dpr.go.id/Knowledge-Sharing
- 6. Jika pengajuan Knowledge Sharing berasal dari Pengguna / Pejabat Fungsional, maka konten Knowledge Sharing akan muncul setelah diverifikasi oleh Admin Pusat.

### F.2. Mengedit Pengetahuan

Fitur ini dapat digunakan oleh Penulis baik Admin Pusat ataupun Pengguna/ Pejabat Fungsional. Fitur edit ini digunakan jika terdapat kekeliruan atau ingin mengubah deskripsi dari Pengetahuan, penulis Knowledge Sharing dapat mengikuti langkah-langkah berikut ini:

- 1. Login ke halaman dashboard PERISAI.
- 2. Klik menu "Knowledge Sharing" > "Knowledge Sharing".

### 3. Pada Pengetahuan yang ingin diubah, klik "+" lalu klik "**Edit**".

| Data Pengetahuan                |                  |                                                                                                    |                                                     |
|---------------------------------|------------------|----------------------------------------------------------------------------------------------------|-----------------------------------------------------|
| Data Pengetahuan                |                  |                                                                                                    |                                                     |
| +Tambah Data<br>Show 10 entries |                  |                                                                                                    |                                                     |
| NO TI Jadul                     | Kategori         | Deskripsi                                                                                                    | File                                                |
| 1 Contoh Knowledge Sharing      | Penulisan Ilmiah | Lorem ipsum dolor sit amet,<br>consectetur adipiscing elit. Curabitur<br>a tincidunt felis. Nunc lacinia ipsum | pengetahuan/perisai-V3-WAVA_73qctn-1_1705761657.pdf |
| Aksi<br>Detail<br>C Edit Hapus  |                  |                                                                                                    |                                                     |

4. Setelahnya popup form edit Pengetahuan akan muncul. Silahkan ubah data-data yang ingin diubah, jika sudah klik **"Simpan"**.

|                                                                                                    | Edit Pengetahuan                                                                                                    | ×                           |
|----------------------------------------------------------------------------------------------------|----------------------------------------------------------------------------------------------------|-----------------------------|
| Pengetahuan                                                                                                    | Judul                                                                                                    |                             |
| , and the second second s | Contoh Knowledge Sharing                                                                                                    |                             |
| ta Pengetahuan                                                                                                    | Kategori                                                                                                    |                             |
|                                                                                                    | Penulisan Ilmiah                                                                                                    | ~                           |
| Tambah Data                                                                                                    | Deskripsi                                                                                                    |                             |
| w 10 entries                                                                                                    |                                                                                                    |                             |
| 0 †↓ Judul                                                                                                    | Lorem ipsum dolor sit amet, consectetur adipiscing elit. Curabitur a tincidunt felis. Nunc lacinia ipsum sit                                                                                                    |                             |
| 1 Contoh Knowledge Sharing                                                                                                    | amet vulputate semper. Nam in felis non mauns moiestie consequat ut eu doior. Morio venicula, erat eu<br>condimentum finibus, velit urna facilisis nibh, non hendrerit augue diam vel lorem. Phasellus vel sagittis<br>ligula. Donec consequat sapien nunc, nec volutpat leo malesuada et. Sed vitae aliquam mauris.<br>Suspendisse venenatis velit eros. Suspendisse potenti. Nunc magna lorem, mollis sit amet interdum eget, | 7.pdf                       |
| ksi                                                                                                    | lobortis eu sapien. Pellentesque aliquam et metus in sodales. Quisque non ex arcu. Suspendisse non sapien<br>id lorem egestas lobortis. Aliquam ut ullamcorper nisi. Morbi ac tempor erat, non porta ante. Pellentesque<br>babitant morbi tristique senectus et netus et malesuada fames ac turnis egestas. Suspendisse potenti. Morbi                                                                                          |                             |
|                                                                                                    | body p                                                                                                    |                             |
| Hapus                                                                                                    | File                                                                                                    |                             |
| 2 Contoh Pengetahuan 2                                                                                                    | Browse No file selected.                                                                                                    | L-24-11-2022_1705761301.pdf |
|                                                                                                    | pengetahuan/perisai-V3-WAVA_73qctn-1_1705761657.pdf                                                                                                    |                             |
| 3 Contoh Pengetahuan                                                                                                    | File yang boleh di upload: pdf, jpeg, png, jpg, word, excel, zip, rar, ppt<br>Max Ukuran file 4MB                                                                                                    | L-24-11-2022_1705761274.pdf |
| wing 1 to 3 of 3 entries                                                                                                    |                                                                                                    |                             |
|                                                                                                    | Simpan Batal                                                                                                    |                             |
|                                                                                                    |                                                                                                    |                             |

### G. PELAPORAN KREDIT KINERJA

### G1. Mengirim Laporan Predikat Kinerja

Fitur ini hanya dapat diakses oleh Pengguna Instansi/Pejabat Fungsional. Untuk mempermudah perencanaan karir Pejabat Fungsional, diperlukan monitoring terhadap capaian Angka Kredit mereka. Dalam hal ini, Pejabat Fungsional perlu melaporkan Predikat Kinerja ke aplikasi PERISAI, berikut adalah langkah-langkahnya.

- 1. Login ke halaman dashboard PERISAI.
- 2. Pada menu di sebelah kiri, klik "Predikat Kinerja" > "Laporan Predikat Kinerja".

| n Dashboard                         | Selamat Datang, ANWAR - Pen |
|-------------------------------------|-----------------------------|
| PREDIKAT KINERJA                    | Daftar Uji Kompetensi       |
| Laporan Predikat Kinerja KONSULTASI | PL - Test Ujikom            |

3. Pada halaman daftar Laporan Predikat Kinerja, klik "**Tambah Laporan Predikat Kinerja**". Predikat kinerja yang dilaporkan **bukan periode kinerja yang sudah digunakan sebagai PAK Awal** pada proses pengajuan akun sebelumnya. Jika PAK Awal pada pendaftaran akun adalah periode penilaian predikat kinerja 2023, maka yang dilaporkan selanjutnya pada layanan ini adalah periode penilaian 2024.

| Data La | poran Predika      | nt Kinerja     |         |      |                   |
|---------|--------------------|----------------|---------|------|-------------------|
|         |                    | K              |         |      |                   |
| 🕂 Tam   | bah Laporan Pre    | dikat Kineria  |         |      |                   |
|         |                    | ulkat Killerja |         |      |                   |
|         |                    | ukat kinerja   |         |      |                   |
| Show 10 | entries            |                |         |      |                   |
| Show 10 | entries<br>Periode | t↓ Bulan t↓    | Jabatan | †⊥ C | Golongan / Pangka |

#### MANUAL BOOK APLIKASI PERISAI SETJEN DPR RI

- 4. Pada form Laporan Predikat Kinerja, isikan:
  - 1.1. Periode penilaian
  - 1.2. Jabatan (saat ini),
  - 1.3. Golongan (sat ini),
  - 1.4. Predikat kinerja, dan
  - 15. Dokumen bukti hasil penilaian kinerja dalam format ".pdf". (berupa Evaluasi
     Kinerja Pegawai & PAK Konversinya dijadikan satu file pdf)

| Tambah Laporan Predikat Kinerja | / Laporan Predikat Kinerja | / Tambah Laporan Predikat Kinerja |
|---------------------------------|----------------------------|-----------------------------------|
| Tambah Laporan Predikat Kinerja |                            |                                   |
| <b>4</b> Kembali                |                            |                                   |
| Periode                         |                            |                                   |
| 21/01/2024 - 21/01/2024         |                            |                                   |
| Jabatan                         |                            |                                   |
| Terampil                        |                            | ~                                 |
| Golongan                        |                            |                                   |
| Pengatur Tingkat I, II/d        |                            | ~                                 |
| Predikat Kinerja                |                            |                                   |
| Pilih Predikat Kinerja          |                            | ~                                 |
| Dokumen Hasil Penilaian Kinerja |                            |                                   |
| Browse No file selected.        |                            |                                   |

5. Jika sudah, klik tombol "Simpan".

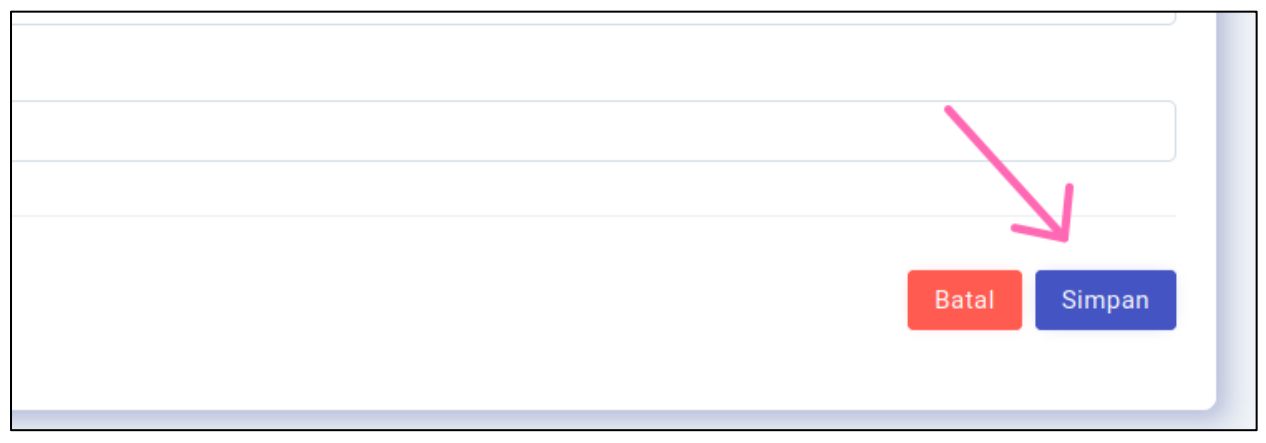

6. Pop-up konfirmasi akan muncul, jika sudah yakin benar, klik "Kirim".

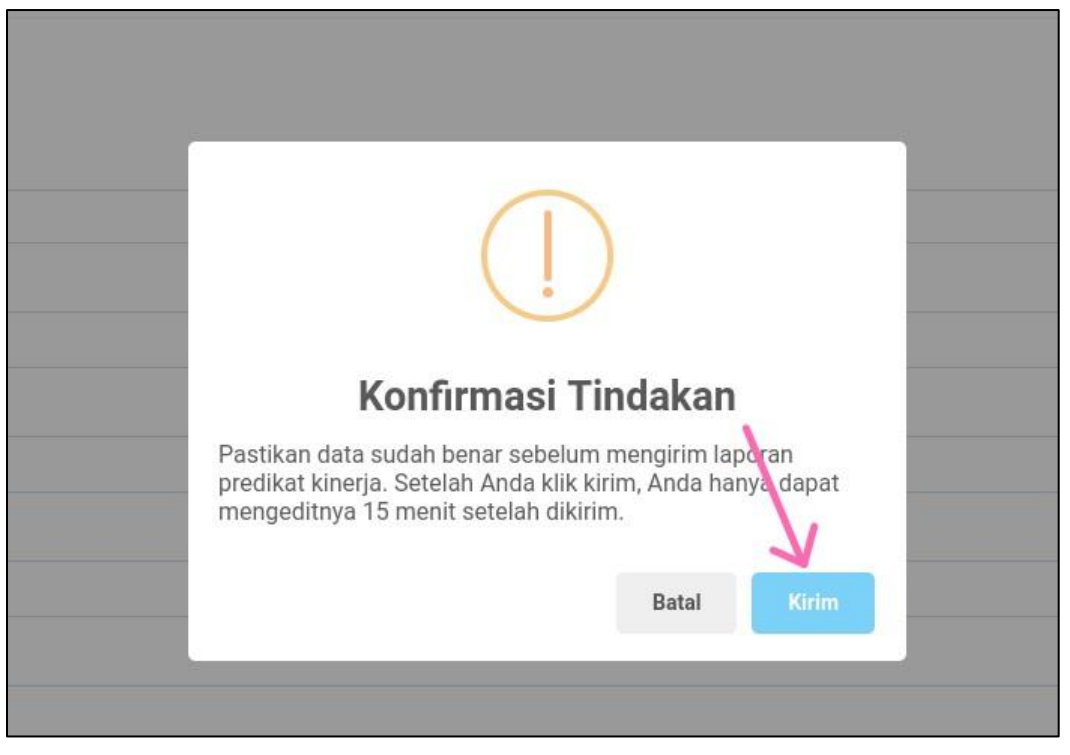

### G2 Mengedit Laporan Predikat Kinerja

Fitur ini dapat digunakan oleh Pengguna / Pejabat Fungsional. Pada saat mengirim laporan Predikat Kinerja sebelumnya, Pengguna/ Pejabat Fungsional menyadari sebuah kesalahan penginputan. Pengguna/ Pejabat Fungsional masih dapat mengeditnya maksimal 15 menit setelah dikirimkan.

Untuk mengedit laporan kinerja tersebut, ikuti langkah-langkah di bawah ini:

- 1. Masuk ke halaman dashboard PERISAI.
- 2. Klik menu "Predikat Kinerja" > "Laporan Predikat Kinerja".
- 3. Pada baris Laporan Predikat Kinerja yang ingin diedit, klik "+" lalu klik "Edit".

| NO <sup>†1</sup> | Periode 1               | Bulan ↑↓ | Jabatan  | 11 | Golongan / Pa   |
|------------------|-------------------------|----------|----------|----|-----------------|
| θĶ               | 01/01/2023 - 03/12/2023 | 12       | Terampil |    | II/d - Pengatur |

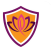

4. Pada form edit Laporan Kinerja, silahkan perbaiki data yang keliru.

| Periode                         |
|---------------------------------|
| 01/01/2023 - 03/12/2023         |
| Jabatan                         |
| Terampil                        |
| Golongan                        |
| Pengatur Tingkat I, II/d        |
| Predikat Kinerja                |
| Butuh Perbaikan (75%)           |
| Dokumen Hasil Penilaian Kinerja |
| Browse ) No file selected.      |
|                                 |

5. Jika sudah, klik "Simpan".

|       | <u> </u> |
|-------|----------|
| Batal | Simpan   |
|       |          |
|       |          |

6. Pada popup konfirmasi tindakan, klik "Kirim".

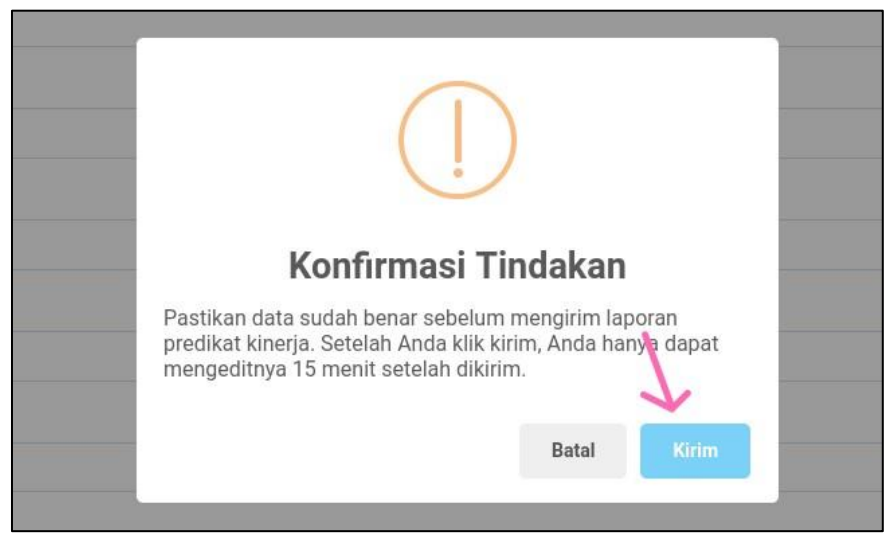

7. Selanjutnya Admin Pusat akan memverifkasi

### G.3. Melihat Riwayat Predikat Kinerja Pegawai

Fitur ini dapat diakses oleh Admin Pusat, Admin PPK, dan Pengguna. Untuk melihat data riwayat Angka Kredit Pejabat Fungsional, ikuti langkah-langkah berikut:

- G.3.a Login ke halaman dashboard PERISAI.
- G.3.b Buka menu "Predikat Kinerja" > "Laporan Predikat Kinerja Pegawai".

| <ul> <li>Dashboard</li> <li>Notifikasi</li> </ul> | + Tambah Laporan Predikat Kinerja<br>Show 10 entries                                                                                                    |                   |
|---------------------------------------------------|----------------------------------------------------------------------------------------------------|-------------------|
| PREDIKAT KINERJA                                  | NO 11 Periode 11 Bulan 11 Jabatan 11 Golongan / Pangkat 11 Pro                                                                                                    | edikat Kinerja ↑↓ |
| Laporan Predikat Kinerja                          | Image: 1         01/01/2023 - 31/12/2023         12         Ahli Pertama         III/b - Penata Muda Tingkat I         III         III/b - Penata Muda Tingkat I         III/b - Penata Muda Tingkat I         III/b | Baik              |
| » Riwayat AK                                      | Showing 1 to 1 of 1 entries                                                                                                    |                   |
|                                                   |                                                                                                    |                   |
| KNOWLEDGE SHARING<br>Knowledge Sharing >          |                                                                                                    |                   |
| UJI KOMPETENSI & DIKLAT UJI KOmpetensi >          |                                                                                                    |                   |

G.3.c Pada halaman Laporan Predikat Kinerja Pegawai, klik "+" pada data baris Pegawai yang ingin dilihat riwayat Angka Kreditnya, kemudian klik "Riwayat AK".

| NO Î. | Nama  | NIP<br>↑↓ | Instansi<br>↑↓ | Pangkat<br>Saat Ini 斗 | Jabatan<br>Fungsional 14 | Jenja<br>Saat I |
|-------|-------|-----------|----------------|-----------------------|--------------------------|-----------------|
| 01    | ANWAR |           | DPD-RI         | II/d                  | Perisalah<br>Legislatif  | Teram           |

G.3.d Pada halaman Riwayat Angka Kredit, scroll ke bawah, maka akan terlihat daftar riwayat AK pegawai tersebut di Jenjang yang dipilih.

| Instansi: SETJEN DPR       | RI                      |                         | Masa Penilaian: Jan 2024 - J            |                              |                     |                           |  |
|----------------------------|-------------------------|-------------------------|-----------------------------------------|------------------------------|---------------------|---------------------------|--|
| KETERANGAN PERORANGAN      |                         |                         |                                         |                              |                     |                           |  |
| 1 Nama                     |                         |                         | : FEBRIANTO WISNU SUBRI                 | 010                          |                     |                           |  |
| 2 NP                       |                         |                         | -                                       |                              |                     |                           |  |
| 3 Nomor Seri Karper        |                         |                         | A200600135696                           |                              |                     |                           |  |
| 4 Tempet/Tgl. Lahir        |                         |                         | : PURWOREJO, 1981-02-14                 |                              |                     |                           |  |
| 5 Jenis Kelamin            |                         |                         | : Laki-laki                             |                              |                     |                           |  |
| 6 Pangkat/Golongar         | Ruang/TMT               |                         | : Penana Tingkati, III/d, 01 April 2022 |                              |                     |                           |  |
| 7 Jabatan/TMT              |                         |                         | : Ahli Muda, 01 Oktober 202             | : Ahli Muda, 01 Okrober 2020 |                     |                           |  |
| 8 Unit Kerja               |                         |                         | BAGIAN RISALAH                          |                              |                     |                           |  |
| 9 Instanal : SETJEN DPR-RI |                         |                         |                                         |                              |                     |                           |  |
|                            |                         |                         | HASIL PE                                | NILAIAN ANGKA KREDIT         |                     |                           |  |
| Riwayat AK Pada Jenji      | ang                     |                         |                                         |                              | Ahli Mude           | v                         |  |
|                            |                         | HASIL PENILAIAN KONERJA |                                         |                              | KOEFISIEN PER TAHUN | ANGKA KREDIT YANG DIDAPAT |  |
| TAHUN                      | PERIODIK                | AK PANGKAT              | PREDIKAT                                | PROSENTASE                   |                     |                           |  |
| 1                          | 2                       | з                       | 4                                       | 5                            | 6                   | 7                         |  |
| 2023                       | Angka Kredit Sebelumnya |                         |                                         |                              |                     | 176.34                    |  |
| 2024                       | Januari - Juni          | III/d                   | Bek                                     | (6/12) × 100%                | 25                  | 12.5                      |  |
|                            |                         | JUMLAH KRE              | DIT YANG DIPEROLEH                      |                              |                     | 188.84                    |  |

# H. KONSULTASI

### H.1. Membuat Pertanyaan

**Fitur ini dapat diakses baik oleh Pengguna Instansi/Pejabat Fungsional maupun Admin PPK.** Pejabat Fungsonal maupun Admin PPK dapat membuat pertanyaan untuk dijawab oleh Admin PPK. Berikut adalah langkah-langkah untuk membuat pertanyaan di PERISAI.

- 1. Login ke halaman dashboard PERISAI.
- 2. Buka menu "Konsultasi".

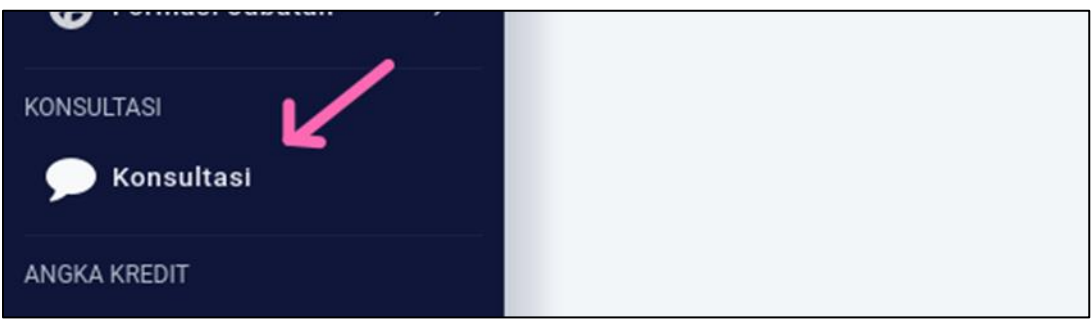

3. Pada halaman daftar konsultasi, klik "Tambah Pertanyaan".

- 4.1. kategori,
- 4.2. Subjek (judul),
- 4.3. Konten (isi pertanyaan)
- 4.4. Foto / Bukti jika diperlukan

| Pertanyaan                                                                                   | × |
|----------------------------------------------------------------------------------------------|---|
| Kategori                                                                                     |   |
| Umum                                                                                         |   |
| Subject                                                                                      |   |
| Bagaimana cara mengubah password?                                                            |   |
| Kontent                                                                                      |   |
| Saya ingin merubah password default yang <u>dikirimkan oleh</u> email,<br>bagaimana caranya? |   |
| Foto                                                                                         |   |
| Browse No file selected.                                                                     |   |
| File yang bisa di upload hanya foto atau gambar                                              |   |
| Submit                                                                                       |   |

- 5. Jika sudah, klik **"Submit".**
- 6. Setelah itu pertanyaan konsultasi akan muncul di halaman Konsultasi.

#Perlu diketahui, hanya Penanya dan Admin Pusat yang dapat melihat pertanyaan dan balasan pertanyaan Anda.

### H2. Membalas Pertanyaan

Fitur ini dapat digunakan oleh Admin Pusat dan akun Penanya (Admin PPK atau Pejabat Fungsional). Berikut adalah langkah-langkah untuk menjawab/membalas pertanyaan.

- 1. Login ke halaman dashboard PERISAI.
- 2. Masuk ke menu "Konsultasi".
- 3. Pada pertanyaan yang ingin dibalas, klik "Balas".

| Bagaimana , ara mengubah password? |  |
|------------------------------------|--|
| – Balas Open                       |  |

4. Pada kolom jawaban, isi dengan balasan Anda. Kemudian klik "Kirim".

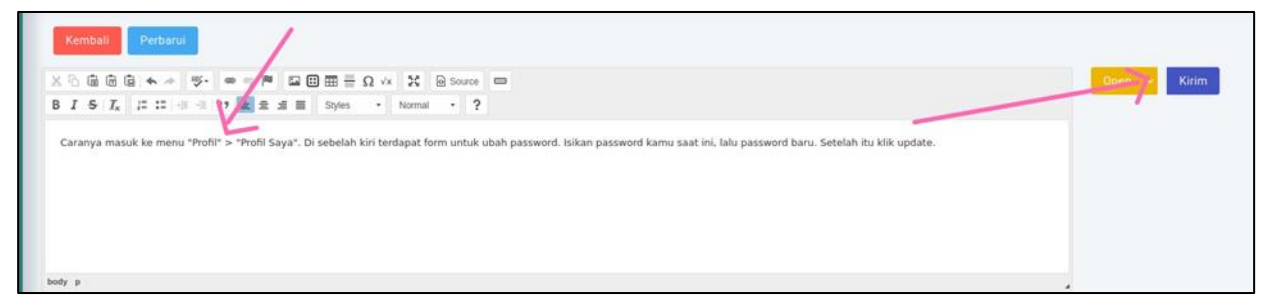

### H.3. Mengubah Status Pertanyaan

Fitur ini dapat diakses oleh Admin Pusat ataupun Penanya (Admin PPK atau Pejabat Fungsional). Ketika pertanyaan sudah terjawab/solved, maka Admin Pusat atau Penanya dapat mengubah status pertanyaan dari "Open", menjadi "Closed". Caranya adalah sebagai berikut:

- 1. Login ke halaman dashboard PERISAI.
- 2. Buka menu "Konsultasi".
- 3. Klik "balas" pada pertanyaan yang ingin diubah statusnya.
- 4. Kemudian klik tombol "Open"/"Close", lalu pilih status yang ingin diterapkan.

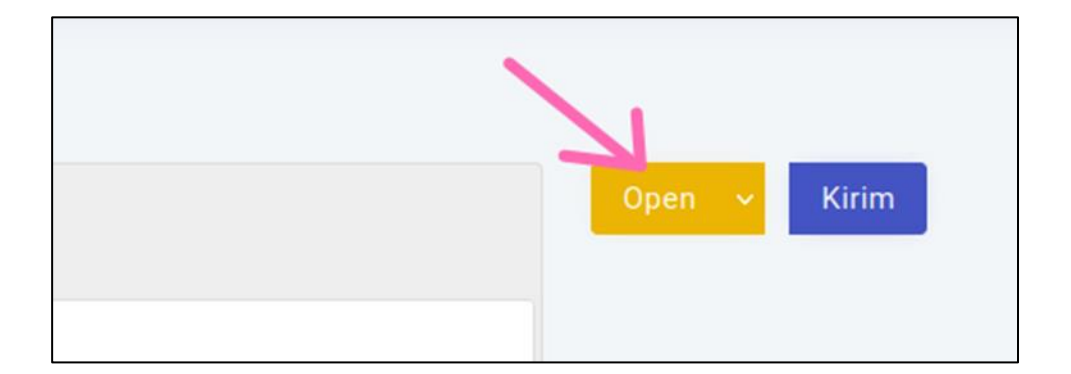

### I. UPDATE AKUN

### I.1. Update Profil

#### J.1.a. Update Profil Admin PPK

Jika Anda adalah seorang Admin PPK, berikut adalah tahapan-tahapan untuk mengubah/update profil Anda:

- 1. Login ke halaman dashboard PERISAI.
- 2. Buka menu "Profil" > "Profil Saya".
- 3. Pada halaman profil terdapat form Edit Profil, isikan dengan data-data profil Anda.

| Nama Instansi *                                                                                            |                                             |              |                                                     |                          |   |
|----------------------------------------------------------------------------------------------------|---------------------------------------------|--------------|-----------------------------------------------------|--------------------------|---|
| SETJEN DPD-RI                                                                                              |                                             |              |                                                     |                          |   |
| Nama Lengkap *                                                                                             |                                             |              | Jabatan Fungsional *                                |                          |   |
| admin-ppk                                                                                                  |                                             |              | Perisalah Legislatif                                |                          |   |
| NIP *                                                                                                    |                                             |              | Jabatan Penanggung Jawab Akun                       | n Instansi *             |   |
| 1234                                                                                                    |                                             | \$           | Admin PPK                                           |                          |   |
| No. Kartu ASN * Jika belum n                                                                               | nemiliki No. Kartu ASN, silahkan isi dengan | 1-           | Pangkat/Gol. Ruang/TMT *                            |                          |   |
| -                                                                                                    |                                             |              | Pengatur, II/c                                      | v 02/11/0202             | ( |
| Innia Kalansia 🕯                                                                                           |                                             | Unit Kerja * |                                                     |                          |   |
| Jenis Kelamin *                                                                                            |                                             |              | onicitelja                                          |                          |   |
| Laki-laki                                                                                                  |                                             | ~            | Pusdatin                                            |                          |   |
| Laki-laki<br>Tempat Lahir *                                                                                | Tanggal Lahir *                             | v            | Pusdatin<br>Pendidikan *                            |                          |   |
| Laki-laki<br>Tempat Lahir *                                                                                | Tanggal Lahir *                             | ~            | Pusdatin Pendidikan * S-1/Sarjana                   |                          |   |
| Laki-laki Tempat Lahir * Jakarta Program Studi / Jurusan *                                                 | Tanggal Lahir *<br>10 / 12 / 1995           | -            | Pusdatin Pendidikan * S-1/Sarjana Gelar Depan       | Gelar Belakang           |   |
| Jenis Kelamin *<br>Laki-laki<br>Tempat Lahir *<br>Jakarta<br>Program Studi / Jurusan *<br>Sistem Informasi | Tanggal Lahir *<br>10 / 12 / 1995           | Ť            | Pusdatin Pendidikan * S-1/Sarjana Gelar Depan       | Gelar Belakang<br>S.Kom. |   |
| Laki-laki Tempat Lahir * Jakarta Program Studi / Jurusan * Sistem Informasi Telp                           | Tanggal Lahir *<br>10 / 12 / 1995           |              | Pusdatin Pendidikan * S-1/Sarjana Gelar Depan Email | Gelar Belakang<br>S.Kom. |   |

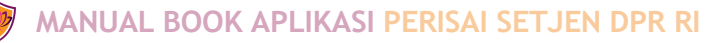

4. Unggah dokumen pendukung jika diminta.

| Dokumen Pendukung<br>File SK Pangkat Terakhir* |  |  |
|------------------------------------------------|--|--|
| Browse dummy.pdf                               |  |  |
| File Ijazah*                                   |  |  |
| Browse dummy.pdf                               |  |  |
| File PGA (Perubahan Gelar dan Jurusan)*        |  |  |
| Browse dummy.pdf                               |  |  |

5. Jika sudah lengkap, klik "**Update Data**".

| Browse dummy.pdf                   |        |  |  |
|------------------------------------|--------|--|--|
| File PGA (Perubahan Gelar dan Juru | usan)* |  |  |
| Browse dummy.pdf                   |        |  |  |
| ×                                  |        |  |  |
| Undate Data Reset                  |        |  |  |

6. Setelahnya, jika muncul pesan sebagai berikut, artinya Admin Pusat perlu melakukan verifikasi pada perubahan data-data tersebut. Jika Admin Pusat sudah verifikasi, maka perubahan profil akan diterapkan.

| Success<br>Permintaan ubah data telah dikirim, profil kamu akan berubah setelah data selesai diverifikasi | × |
|----------------------------------------------------------------------------------------------------|---|
| Edit Profil 🗸 Verifikasi Email 🗸 Diverifikasi Atasan 🗸 Diverifikasi Admin                                 |   |

#### J.1.b. Update Profil Pengguna Instansi

Jika Anda adalah seorang Pengguna Instansi/Pejabat Fungsional, berikut adalah langkahlangkah untuk update profil Pengguna / Pejabat Fungsional.

- 1. Login ke halaman dashboard PERISAI.
- 2. Pada menu di sebelah kiri, klik menu "Profil" > "Profil Saya".
- 3. Pada halaman profil, scroll ke bawah, di bawah data Riwayat, klik tombol "Update Data".

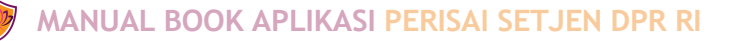

| JENJANG       | PRODI/JURUSAN | NAMA SEKOLAH                                                      | NO. IJAZAH | TAHUN LU |
|---------------|---------------|-------------------------------------------------------------------|------------|----------|
| Sekolah Dasar | SEKOLAH DASAR | SEKOLAH DASAR NEGERI CIGANJUR 02 PETANG                           |            | 1987     |
| SLTP          | SMP           | SEKOLAH MENENGAH UMUM TINGKAT PERTAMA SWASTA KEMALA BHAYANGKARI 2 |            | 1991     |
| SLTA Kejuruan | SMK ELEKTRO   |                                                                   |            | 1994     |

4. Kemudian popup konfirmasi penarikan data BKN akan muncul. Klik "Ya" jika ingin menerapkan data dari BKN ke Profil Anda.

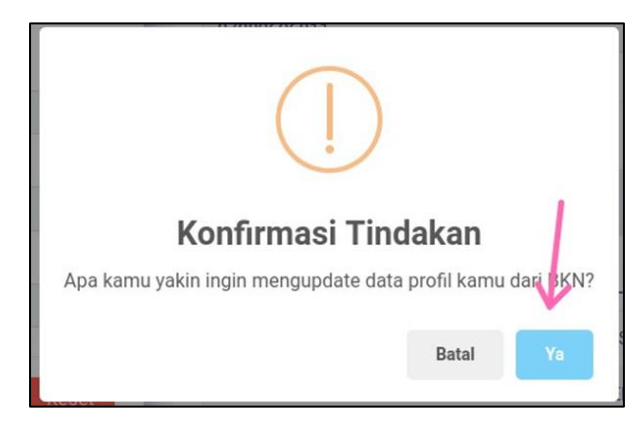

5. Jika sudah, maka PERISAI akan mengambil profil Pejabat Fungsional dari SIASN BKN, beserta data riwayat pendidikan, golongan, jabatan, kurus, dan data lainnya. Jika data Pejabat Fungsional masih belum sesuai setelah dilakukan Update, silahkan untuk melakukan update terlebih dahulu di SIASN masing-masing.

### 12 Ubah Password

Password akun PERISAI default pada pendaftaran sebelumnya penting untuk diubah untuk kemudahan masuk ke aplikasi PERISAI. Untuk mengubah password berikut adalah langkahlangkahnya:

- 1. Login ke halaman dashboard PERISAI.
- 2. Buka menu "Profil" > "Profil Saya".

| Diklat     recDikAt Kinerja     Predikat Kinerja     Predikat Kinerja     CORMASI JABATAN     © Formasi Jabatan     © Formasi Jabatan     © Konsultasi     WOKULTASI   © Pengajuan Angka Kredit     Profil   • Profil   • Profil   • Profil   • Nokumen Registrasi PPK   • Alihkan Akun                                                                                                    | 曼 Uji Kompetensi        | >    |                          |
|----------------------------------------------------------------------------------------------------|-------------------------|------|--------------------------|
| REDIKAT KINERJA   ★ Predikat Kinerja   ORMASI JABATAN                                                                                                    | 曼 Diklat                | >    | Edit Password            |
| Predikat Kinerja Predikat Kinerja Predikat Kinerja Predikat Kinerja Promasi Jabatan Password Baru ****** Consultasi Consultasi ****** Profil Profil Profil Profil Profil Profil Profil Profil Profil Profil Alihkan Akun                                                                                                    | REDIKAT KINERJA         |      | Password Lama            |
| RMASI JABATAN   Image: Space Space Sp | 🚖 Predikat Kinerja      | >    | *****                    |
| <ul> <li>Formasi Jabatan &gt;</li> <li>Konsultasi</li> <li>Konsultasi</li> <li>RGKA KREDIT</li> <li>Pengajuan Angka Kredit</li> <li>VFrfil</li> <li>Profil</li> <li>Dokumen Registrasi PPK</li> <li>Alihkan Akun</li> </ul>                                                                                                    | RMASI JABATAN           |      | Password Baru            |
| NSULTASI<br>Consultasi<br>NGKA KREDIT<br>Pengajuan Angka Kredit<br>NOFIL<br>Profil<br>Profil<br>Profil<br>Dokumen Registrasi PPK<br>Alihkan Akun                                                                                                    | 🛞 Formasi Jabatan       | >    | ***                      |
| Konsultasi NGKA KREDIT Pengajuan Angka Kredit ROFIL Profil Profil Dokumen Registrasi PPK Dokumen Registrasi PPK                                                                                                    | ONSULTASI               |      | Konfirmasi Password Baru |
| GKA KREDIT Pengajuan Angka Kredit Update Reset Update Reset Update Reset Update Reset                                                                                                    | Konsultasi              |      | ****                     |
| Pengajuan Angka Kredit<br>OFIL<br>Profil<br>Profil Saya<br>Dokumen Registrasi PPK<br>Alihkan Akun                                                                                                    | GKA KREDIT              |      |                          |
| OFIL Profil Profil Profil ProfilSaya Dokumen Registrasi PPK Alihkan Akun                                                                                                    | Pengajuan Angka Kr      | edit | Update Reset             |
| <ul> <li>Profil</li> <li>Profil Saya</li> <li>Dokurnen Registrasi PPK</li> <li>Alihkan Akun</li> </ul>                                                                                                    | OFIL                    |      |                          |
| Profil Saya     Profil Saya     Dokumen Registrasi PPK     Alihkan Akun                                                                                                    | Profil                  | ~    |                          |
| <ul> <li>Dokumen Registrasi PPK</li> <li>Alihkan Akun</li> </ul>                                                                                                    | » Profil Saya           | -    |                          |
| » Alihkan Akun                                                                                                    | » Dokumen Registrasi Pl | РК   |                          |
|                                                                                                    | » Alihkan Akun          |      |                          |

3. Pada halaman profil, terdapat form **"Edit Password"**. Isikan password lama Anda, kemudian isikan password baru anda.

| Password Lama            |  |
|--------------------------|--|
|                          |  |
| Password Baru            |  |
|                          |  |
| Konfi masi Password Baru |  |
|                          |  |
|                          |  |

- 4. Jika sudah klik "**Update**".
- 5. Jika berhasil, maka pada login berikutnya harus memasukkan password yang baru.

### 13. Alihkan Akun

**Pengalihan Akun hanya dilakukan pada akun Admin PPK.** Pengalihan akun ini dilakukan ketika terjadi penugasan Pegawai baru sebagai Admin PPK. Sehingga, akses Admin PPK tersebut perlu dialihkan dari Pegawai sebelumnya pada Pegawai yang saat ini ditunjuk. Adapun langkah-langkahnya adalah sebagai berikut:

- 1. Login ke halaman dashboard PERISAI.
- 2. Buka menu "Profil" > "Alihkan Akun".

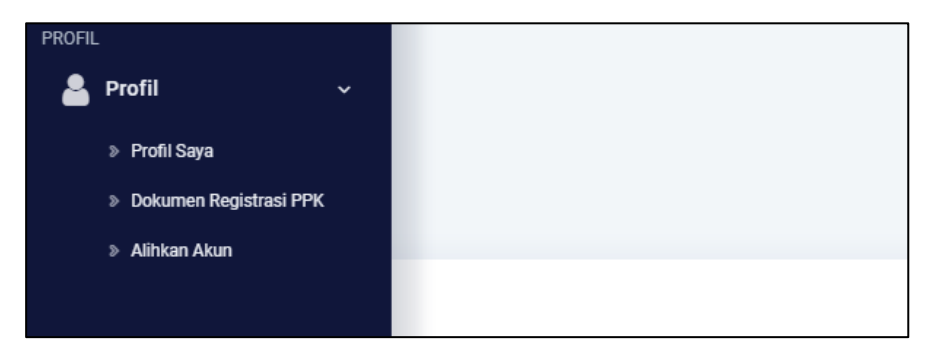

3. Kemudian pada formulir pengalihan akun, silahkan isi data Pegawai baru yang ditugaskan dan unggah dokumen penugasan baru jika diminta;

| No. Kartu ASN * Jika belum memiliki No. Kartu ASN, silahkan isi dengan -                                                             |                                                             |   |  |  |  |
|----------------------------------------------------------------------------------------------------|-------------------------------------------------------------|---|--|--|--|
|                                                                                                    |                                                             |   |  |  |  |
| Jenis Kelamin                                                                                                    |                                                             |   |  |  |  |
| Laki-laki                                                                                                    |                                                             | ~ |  |  |  |
| Tempat Lahir                                                                                                    | Tanggal Lahir                                               |   |  |  |  |
|                                                                                                    | dd/mm/yyyy                                                  |   |  |  |  |
|                                                                                                    |                                                             |   |  |  |  |
| Pendidikan                                                                                                    |                                                             |   |  |  |  |
| Sekolah Dasar                                                                                                    |                                                             | ~ |  |  |  |
| Program Studi / Jurusan                                                                                                    |                                                             |   |  |  |  |
|                                                                                                    |                                                             |   |  |  |  |
| Gelar Depan                                                                                                    | Gelar Belakang                                              |   |  |  |  |
|                                                                                                    |                                                             |   |  |  |  |
| Telp                                                                                                    |                                                             |   |  |  |  |
|                                                                                                    |                                                             |   |  |  |  |
| Email                                                                                                    |                                                             |   |  |  |  |
|                                                                                                    |                                                             |   |  |  |  |
| Konfirmasi Email                                                                                                    |                                                             |   |  |  |  |
|                                                                                                    |                                                             |   |  |  |  |
| Samakan dengan e-mail di atas.                                                                                                    |                                                             |   |  |  |  |
| Perhatian!                                                                                                    |                                                             |   |  |  |  |
| Pastikan E-mail yang Anda masukkan sudah benar. Setelah klik tombol .<br>dinonaktifkan dan Anda tidak dapat mengakses akun ini lagi. | ALIHKAN AKUN dan email diverifikasi, akun ini akan langsung |   |  |  |  |
| ALIHKAN AKUN                                                                                                    |                                                             |   |  |  |  |

- 4. Setelah semua data dilengkapi, selanjutnya klik "Alihkan Akun"
- 5. Maka akun Admin PPK akan teralihkan aksesnya setelah diverifikasi Admin Pusat.

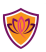